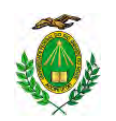

Labcon

LABORATÓRIO DE CONFORTO AMBIENTAL/RN

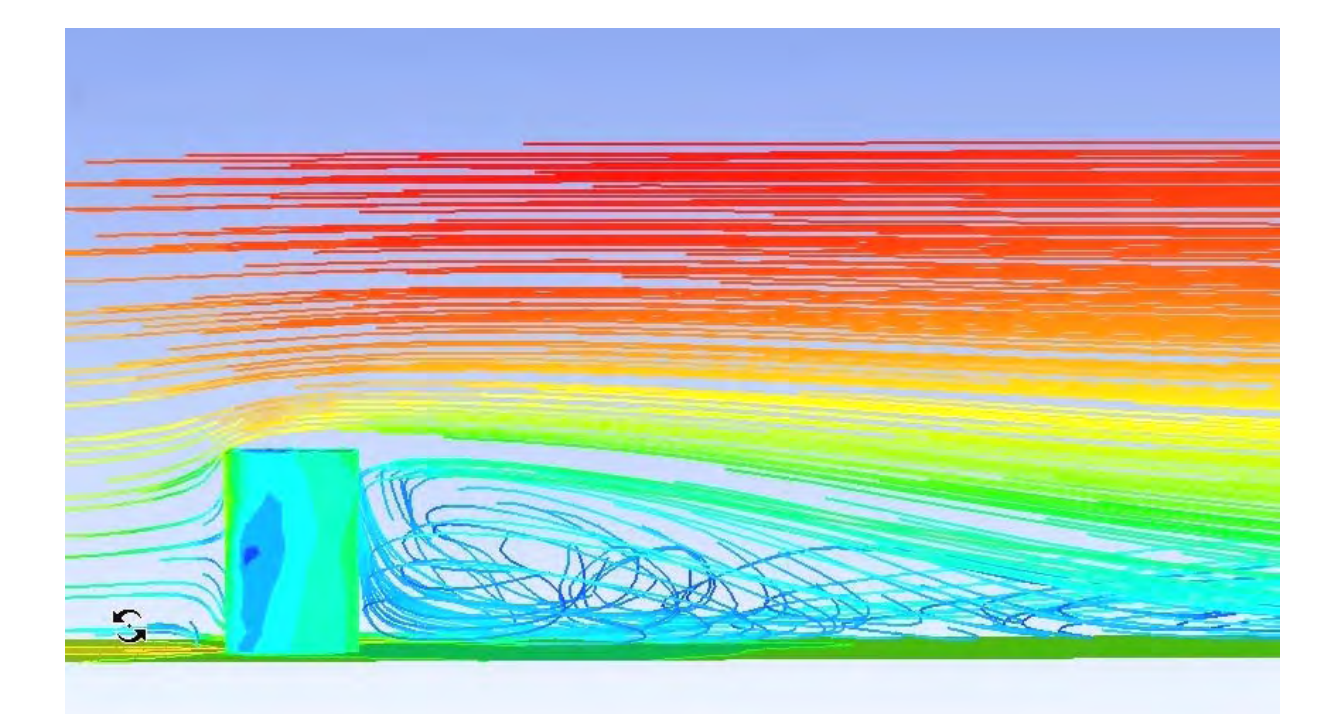

## **Tutorial Ansys Workbench 11.0**

# Simulação com CFD de escoamento de fluxo ao redor de um edifício de 10 andares.

#### Natália Ferreira de Queiroz

Aluna do curso de Arquitetura e Urbanismo da UFRN e bolsista do Laboratório de Conforto Ambiental e Eficiência Energética (Labcon) da UFRN

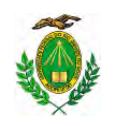

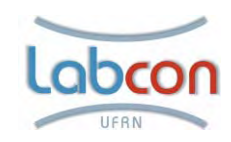

## Índice

| Introdução                            | 3  |
|---------------------------------------|----|
| Breve introdução a ferramentas de CFD | 4  |
| Ansys Workbench                       | 6  |
| Iniciando o Projeto                   | 7  |
| Utilizando o DesignModeller           | 8  |
| Gerando a Malha                       | 24 |
| Condições de contorno e simulação     | 27 |
| Utilizando o pós solver               | 42 |
| Bibliografia consultada               | 54 |
|                                       |    |

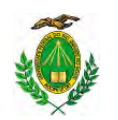

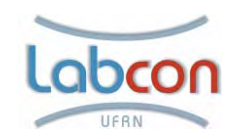

#### Introdução

Este tutorial é um guia introdutório do *Software Ansys Workbench*, com interesse de fomentar e divulgar o uso de ferramentas de CFD para área de Arquitetura e Urbanismo. Sabendo que a formação do Arquiteto e Urbanista não abrange o uso de tal ferramenta, antes de iniciar o tutorial propriamente dito será feita uma breve introdução ao uso de CFD e ao Software destacado. Após, será abordado a simulação de escoamento de ar sobre de um edifício de 10 andares em terreno hipotético na cidade de Natal-RN, para tanto, englobaremos o uso das ferramentas dispostas pelo pacote do software, tais como, modelagem, criação de malhas, e interface pré e pós-simulação de CFD.

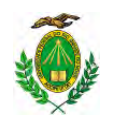

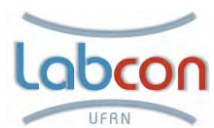

#### Breve introdução a ferramentas de CFD

CFD (Computational fluid dynamics) é uma vertente da Mecânica dos Fluidos que estuda problemas relacionados com fluxos de um fluido. Abrange fenômenos de escoamentos, aerodinâmica, reações químicas, combustão, etc. Utiliza-se de métodos matemáticos e algoritmos baseado nas leis de conservação de massa, momento e energia em conjunto com condições predefinidas do entorno, gerando valores de suas variáveis como pressão, velocidades e temperatura, dentro de um campo, ou domínio, em regimes estacionários ou transientes.

Os métodos CFD foram inicialmente desenvolvidos na década de 1960 para resolver equações lineares e com interface bidimensional. No decorrer dos anos, a potência dos computadores possibilitou o desenvolvimento de métodos tridimensionais e posteriormente, na década de 1970, resolução de equações de comportamento não linear. Simulações com CFD eram restritas ao uso em marinha e aeronáutica, apenas supercomputadores tinham capacidade de resolver o método de equações. Graças à evolução da informática e desenvolvimento de softwares com interface mais amigáveis, hoje, a dinâmica computacional de fluidos é difundida em diversas outras áreas e recentemente também aplicados aos estudos em edificações.

Dentre as vantagens da utilização de ferramentas de CFD estão:

- Baixo custo de aquisição e operação, já que as tecnologias computacionais vêm se tornando cada vez mais acessíveis ao longo dos anos.
- Oferecem informações detalhadas sobre o fluxo estudado, com fácil acesso aos dados de saída;
- Permitem a rápida mudança de parâmetros, otimizando a análise do escoamento;
- Podem simular fluxos com detalhamento realístico da geometria em estudo,
- Permitem o estudo de fenômenos de risco, como explosões e vazamentos de fluidos radioativos.

Porém, previsões à base de CFD nunca são 100% confiáveis, os dados de entrada são em muitos casos simplificados, sendo alguns na realidade difíceis de predizer; também, a potência disponível no computador pode ser pequena em relação à precisão numérica. Mas como em muitos casos as incertezas sobre alguns fenômenos

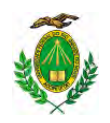

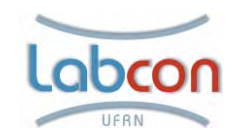

são maiores, os métodos CFD ajudam na caracterização e quantificação, além disso são realizadas constantes aprimorações nos métodos, equações e testes de validação de softwares. As validações de simulações/ou softwares sobre alguns fenômenos de fluxo podem ser realizadas utilizando um túnel de vento.

Segundo Shaw 1992, há 3 técnicas utilizadas pelos softwares para solucionar as equações. A técnica a ser discutida aqui é o método dos elementos finitos (método utilizado pelo *Ansys Workbench*) que foi elaborado para resolver equações diferenciais parciais, isto é, equações que modelam problemas que envolvem funções desconhecidas de várias variáveis como a propagação do som ou calor, eletrostática, eletrodinâmica, dinâmica dos fluidos, elasticidade, ou mais geralmente, qualquer processo que é distribuído no espaço ou distribuído no espaço e tempo. Neste método o domínio está dividido em uma quantidade inteira de sub-domínios chamados elementos, os quais mantêm as mesmas propriedades do meio original. Cada elemento é uma variante dependente de um campo de elementos que variam ao longo de todo domínio, eles são descritos por equações diferenciais e resolvidos por modelos matemáticos, para que sejam obtidos os resultados desejados.

Segundo Shaw 1992, devemos estar cientes de que o método discutido surgiu a partir de técnicas computacionais utilizadas para predizer o stress e a tensão nas estruturas sólidas. Nesta área de engenharia estrutural o método dos elementos finitos é utilizado em quase todos os pacotes de softwares comerciais. Agora que o método foi desenvolvido em mais outras técnicas e ele pode ser usado para resolver uma vasta variedade de equações diferenciais parciais, por tanto, apropriado para o solução de muitos outros problemas físicos, tais como as equações que regem o escoamento de fluidos.

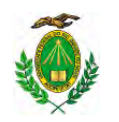

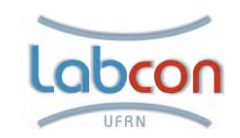

#### Ansys Workbench

O Pacote Workbench foi desenvolvido para proporcionar um ambiente no qual, vários tipos simulações possam ser realizadas. Atende uma gama de tecnologias, tais como CFD, FEA (método dos elementos finitos) e ferramentas de otimização de Design. O pacote é organizado usando guias e etapas para deixar a interface mais familiar ao usuário. Você inicia a página do projeto e o guia fornece-lhe o acesso às ferramentas que você precisa para ler na geometria, criar as condições de contorno (cargas, restrições, materiais), resolver o problema específico e criar resultados razoáveis de visualização (imagens e animações) e relatórios sobre os resultados. Segundo a empresa, o sistema foi construído para proporcionar ao usuário fácil orientação no âmbito da sua interface. Com acesso rápido às tarefas, onde cada etapa realizada é salva em extensões distintas. Sendo possível à guia mostrar as várias etapas feitas, as tarefas que você empregou e como poderia proceder em etapas futuras.

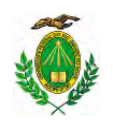

LABORATÓRIO DE CONFORTO AMBIENTAL/RN

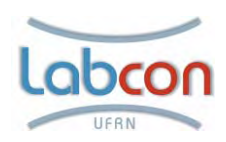

#### Iniciando o Projeto

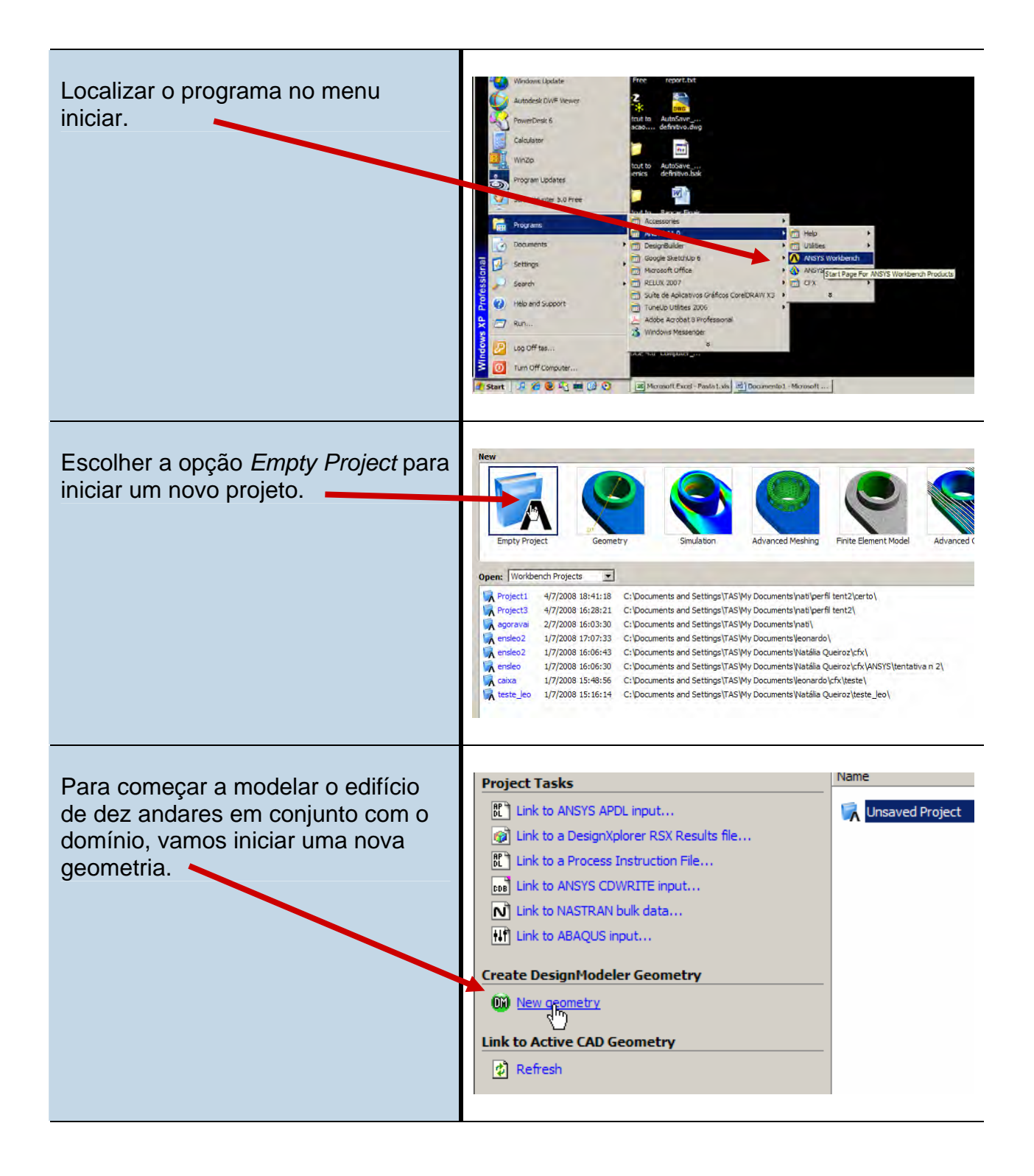

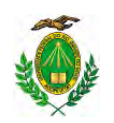

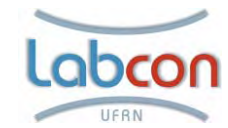

LABORATÓRIO DE CONFORTO AMBIENTAL/RN

### Utilizando o DesignModeller

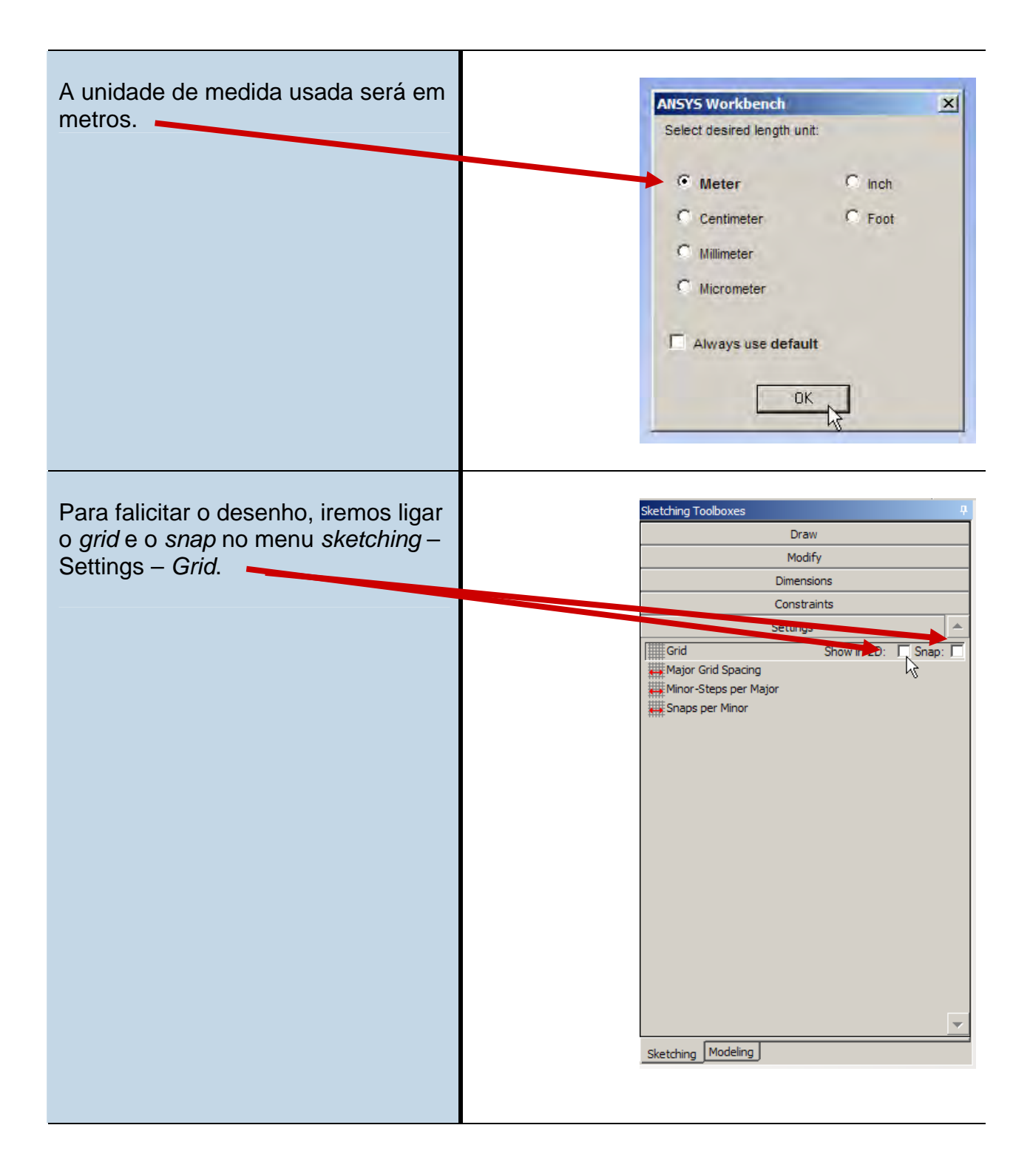

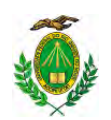

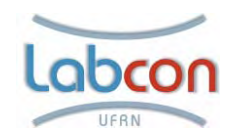

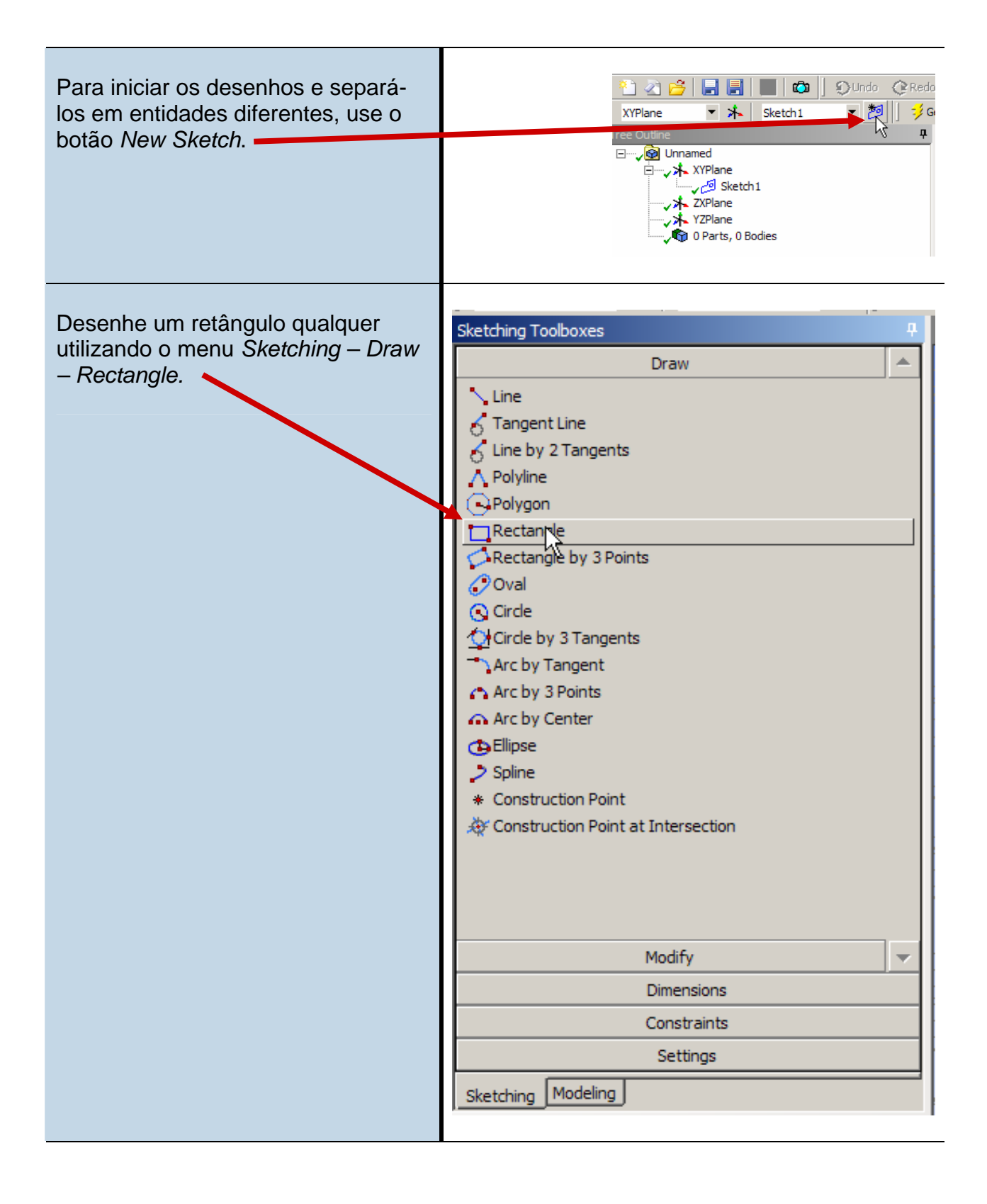

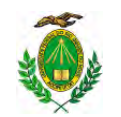

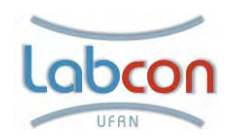

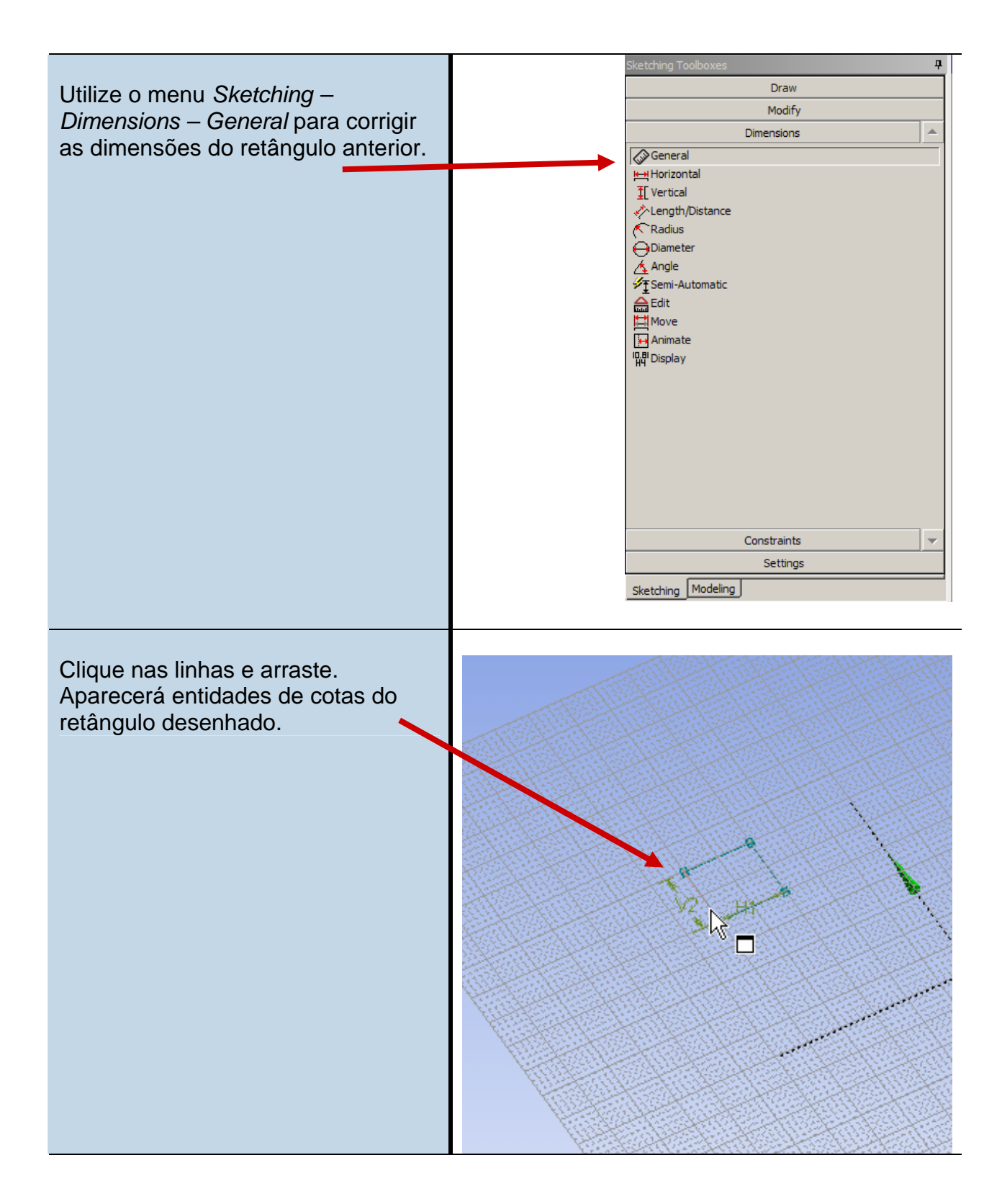

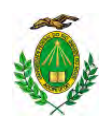

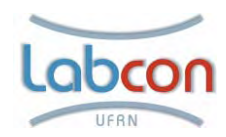

| Na janela Details View a esquerda<br>inferior da interface digite as                                                                                                    | De | etails View<br>Details of Sketch | 4<br>1      |
|----------------------------------------------------------------------------------------------------|----|----------------------------------|-------------|
| do domínio. Neste caso 150 m no                                                                                                    |    | Sketch<br>Sketch Visibility      | Show Sketch |
|                                                                                                    |    | Show Constraints?                | No          |
|                                                                                                    | E  | Dimensions: 2                    |             |
|                                                                                                    |    | H1                               | 200 m       |
|                                                                                                    |    | V2                               |             |
|                                                                                                    |    | Edges: 4                         |             |
|                                                                                                    |    | Line                             | Ln11        |
|                                                                                                    |    | Line                             | Ln12        |
|                                                                                                    |    | Line                             | Ln13        |
|                                                                                                    |    | Line                             | Ln14        |
| Desenhe um retângulo de 30 m (eixo<br>x) por 20 m (eixo y), no interior do<br>primeiro retângulo. Ele ficará (em<br>relação ao eixo x) á uma distância<br>de 35 metros no interior do primeiro<br>retângulo. E em relação ao eixo y<br>ficará no meio. Ele será futuramente<br>o edifício. |    |                                  |             |

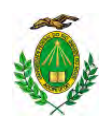

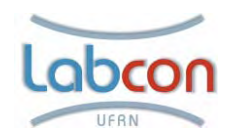

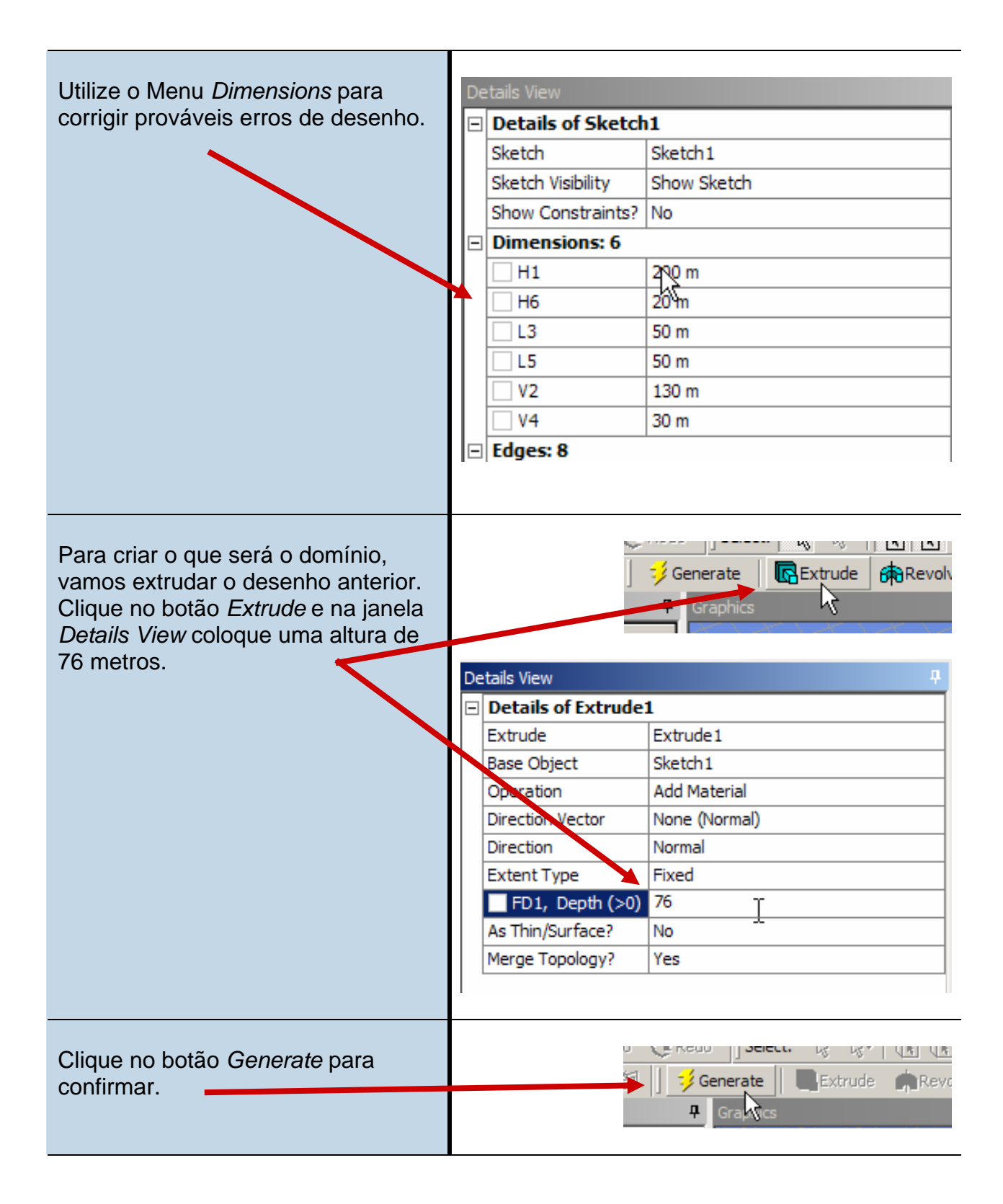

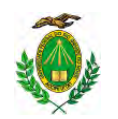

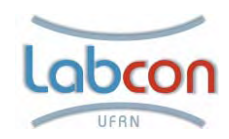

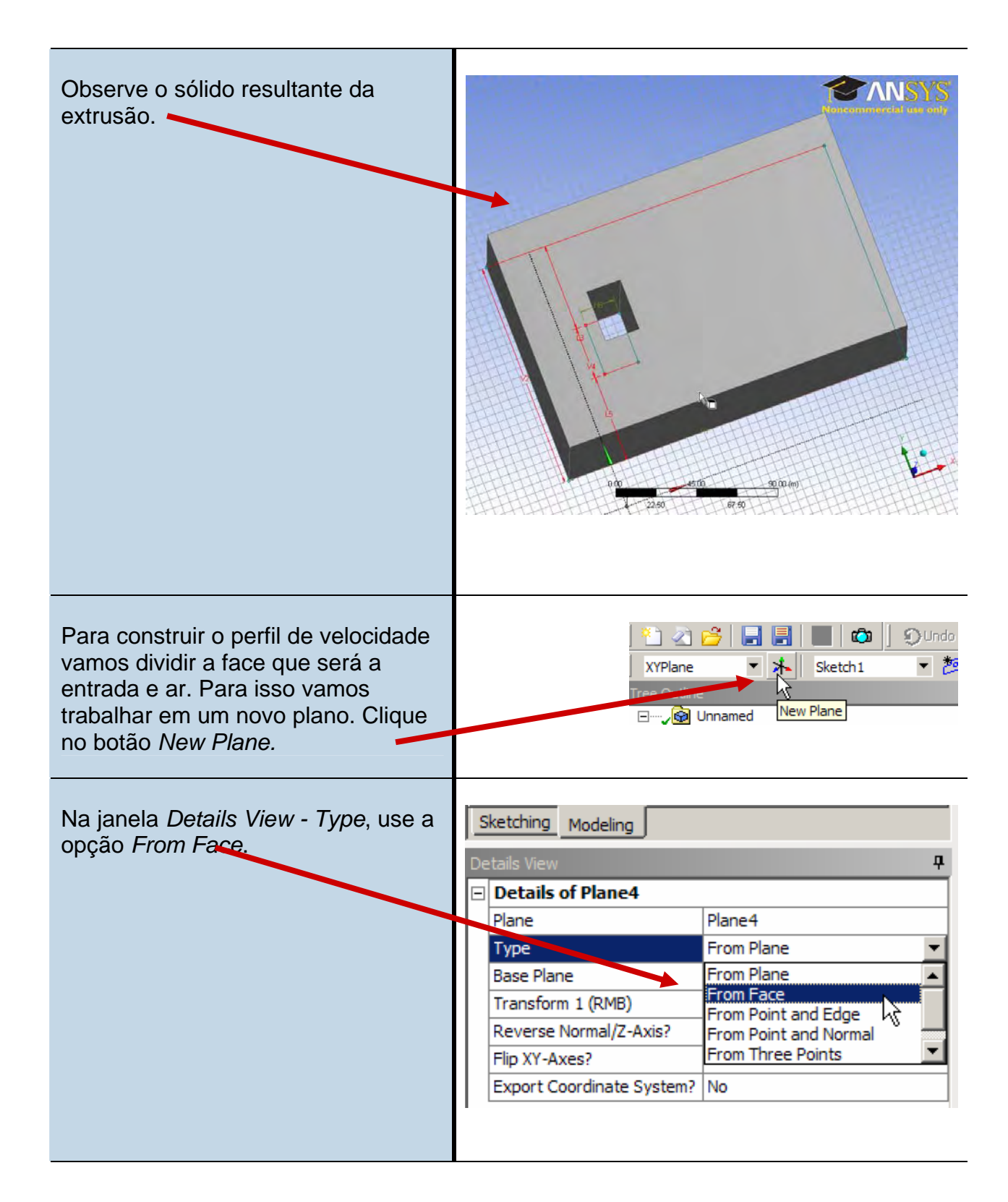

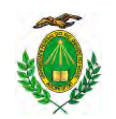

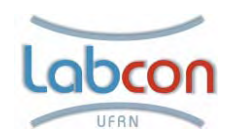

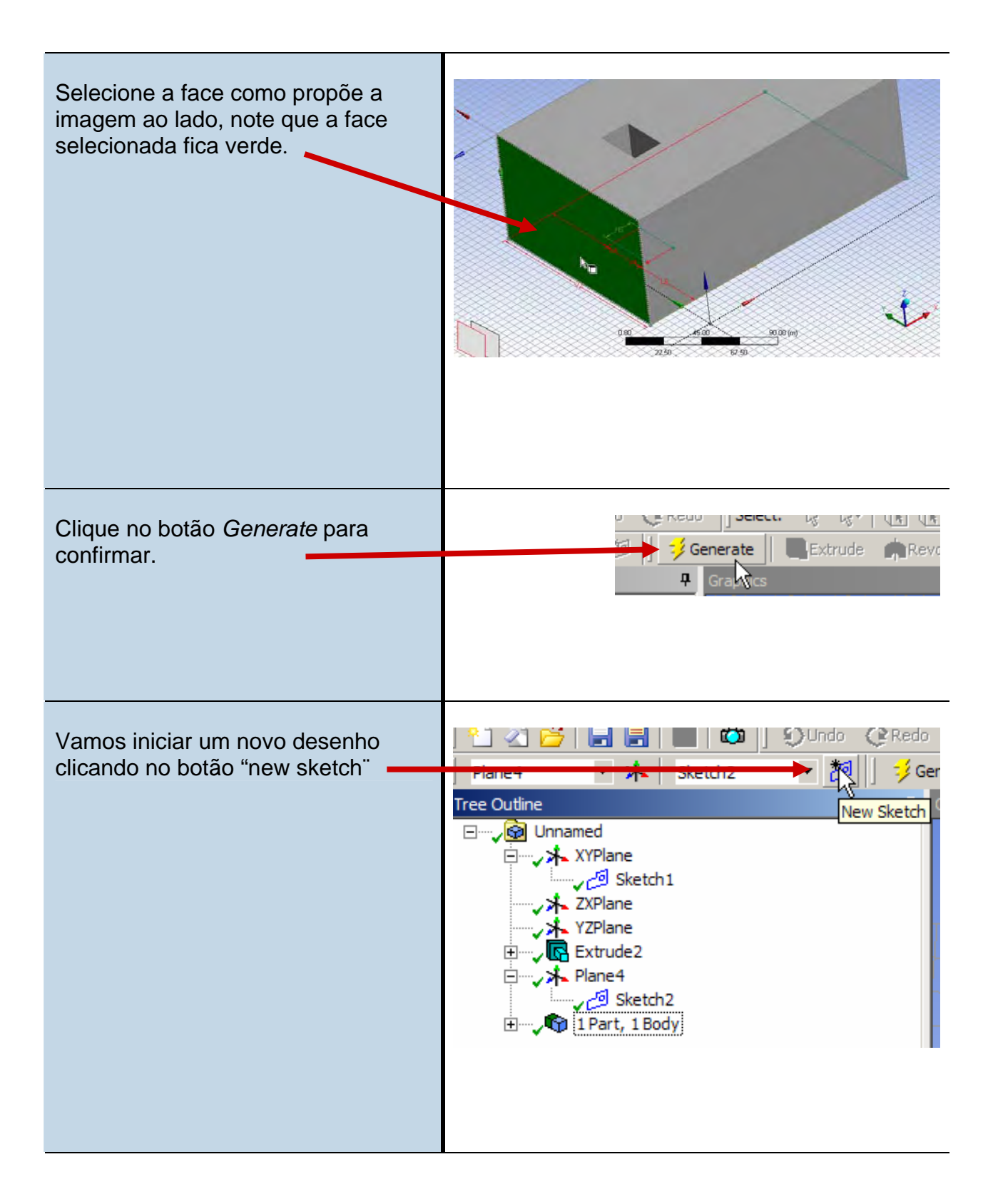

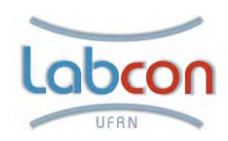

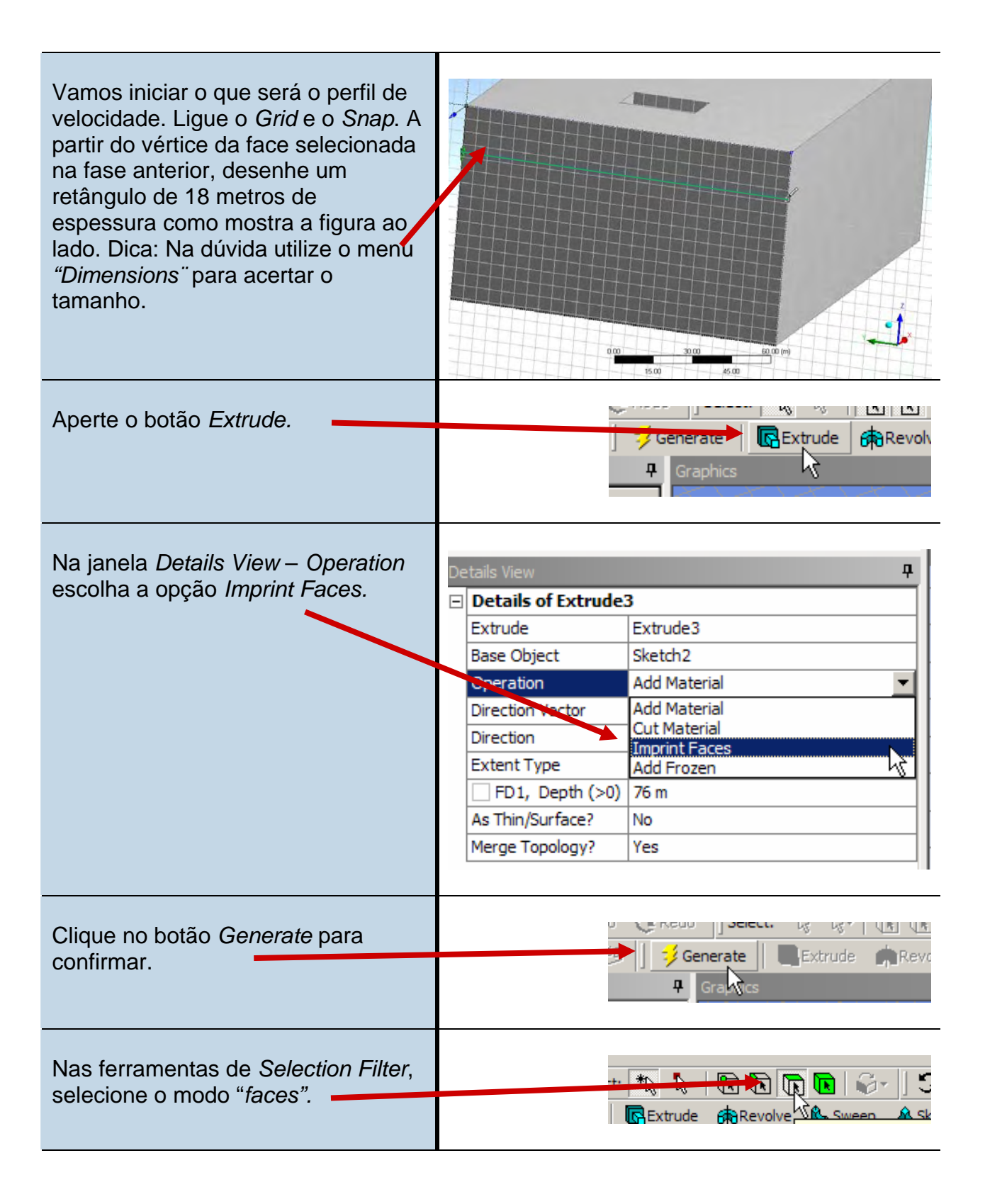

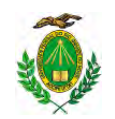

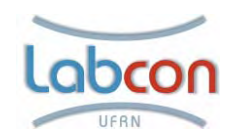

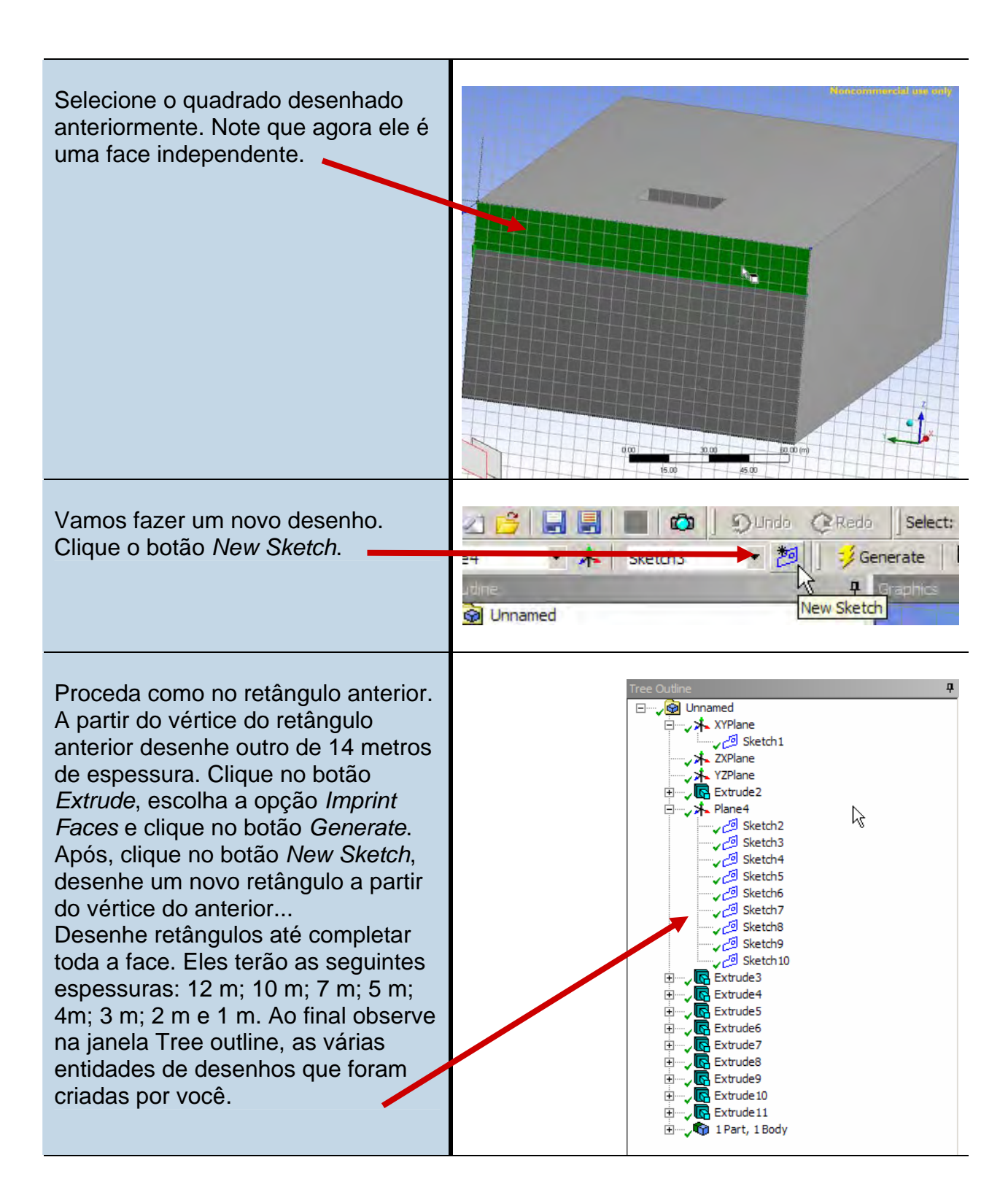

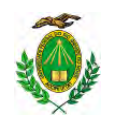

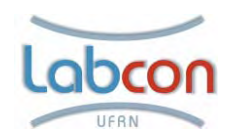

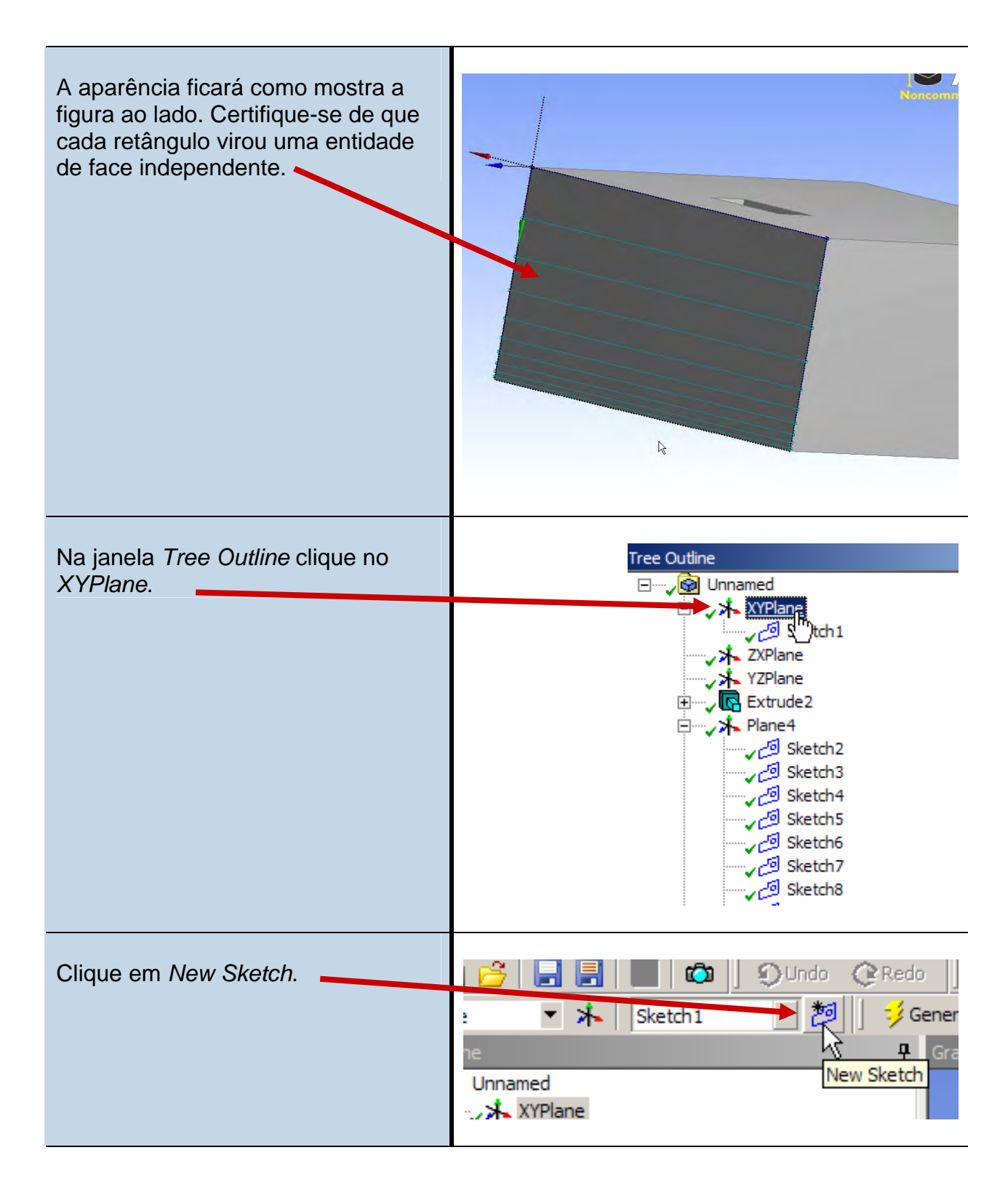

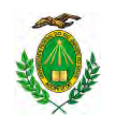

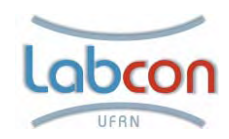

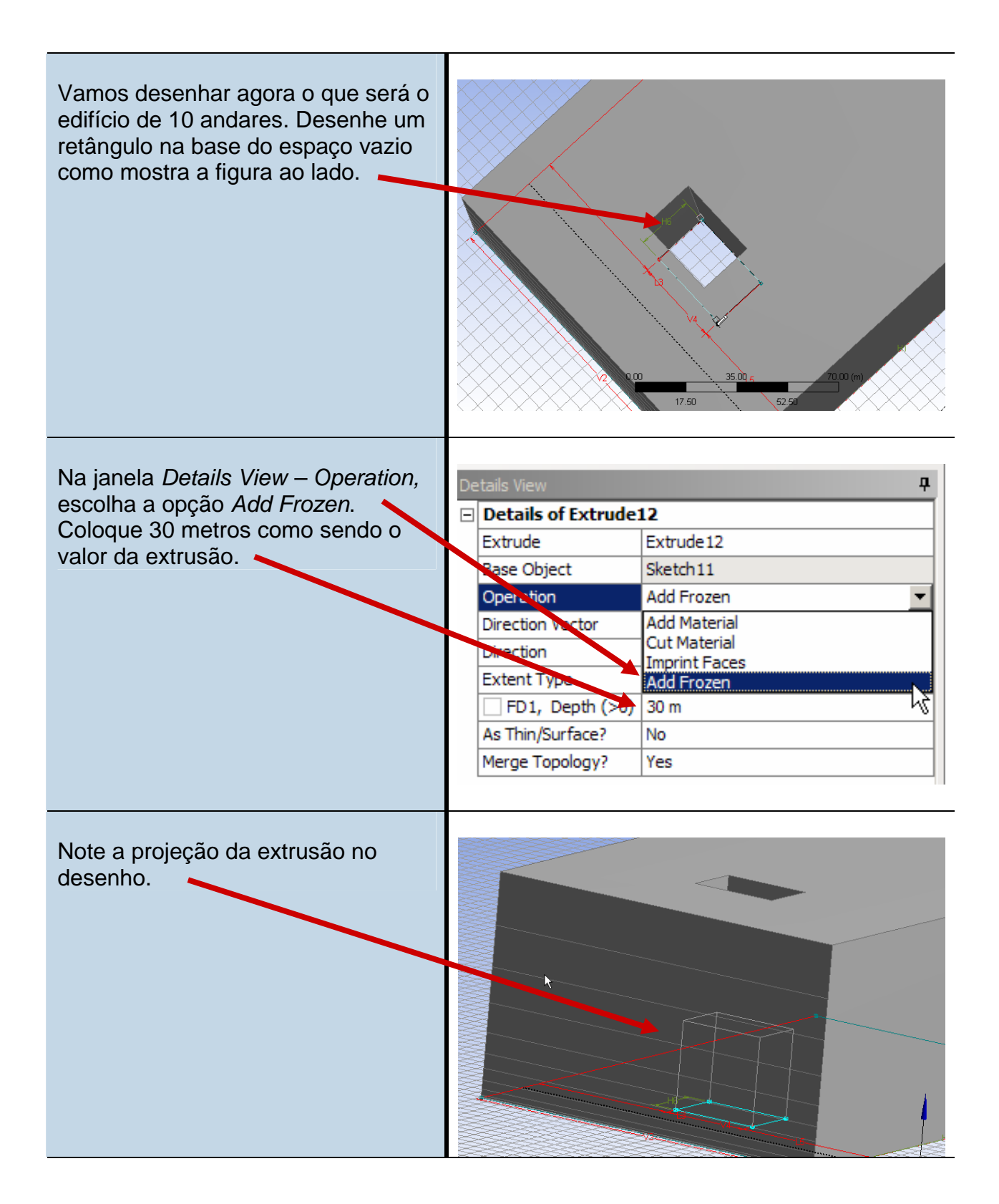

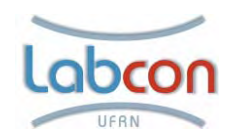

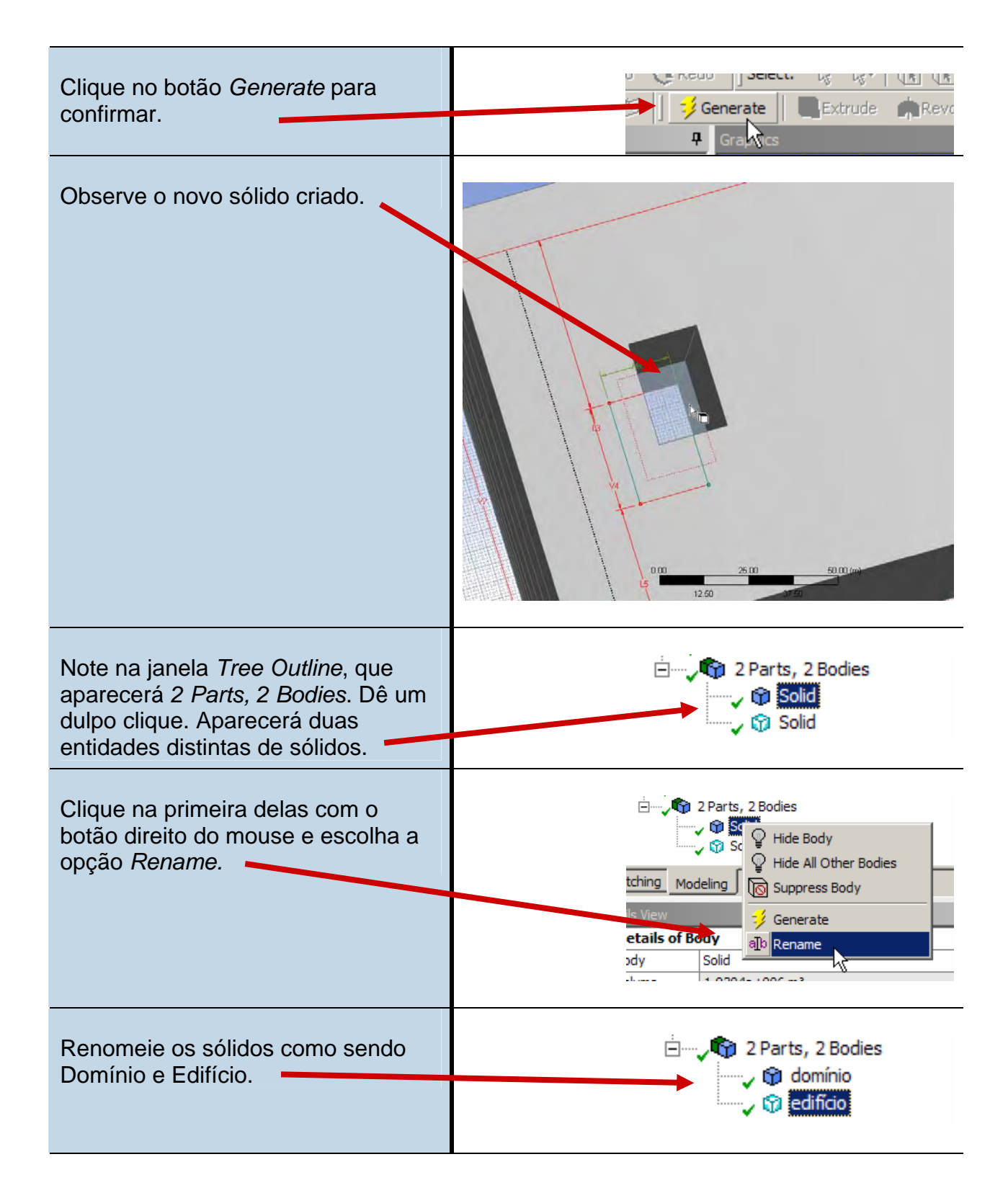

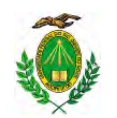

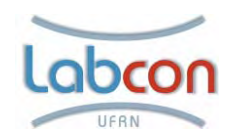

| Agora vamos completar o domínio.<br>Para isso iremos desenhar em um<br>plano diferente. Clique no botão <i>New</i><br><i>Plane</i> . | XYPlane     Sketch 11       Tree Outline       New Plane       Image: State of the state of the state of the |
|----------------------------------------------------------------------------------------------------|----------------------------------------------------------------------------------------------------|
| Na janela <i>Details View – Type,</i><br>escolha a opção <i>From Face.</i>                                                           | Details View     ₽       □     Details of Plane5       Slane     Plane5       Type     From Plane       Base Plane     From Plane       Transform 1 (RMB)     From Point and Edge       Reverse Normal/Z-Axis?     From Point and Normal       Flip XY-Axes?     From Three Points       Export Coordinate System?     No                                                                                                    |
| Clique da face interna do espaço<br>vazio, como mostra a imagem ao<br>lado.                                                          |                                                                                                    |
| Clique no botão <i>Generate</i> para confirmar.                                                                                      | Graves                                                                                                    |

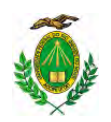

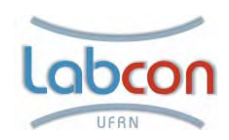

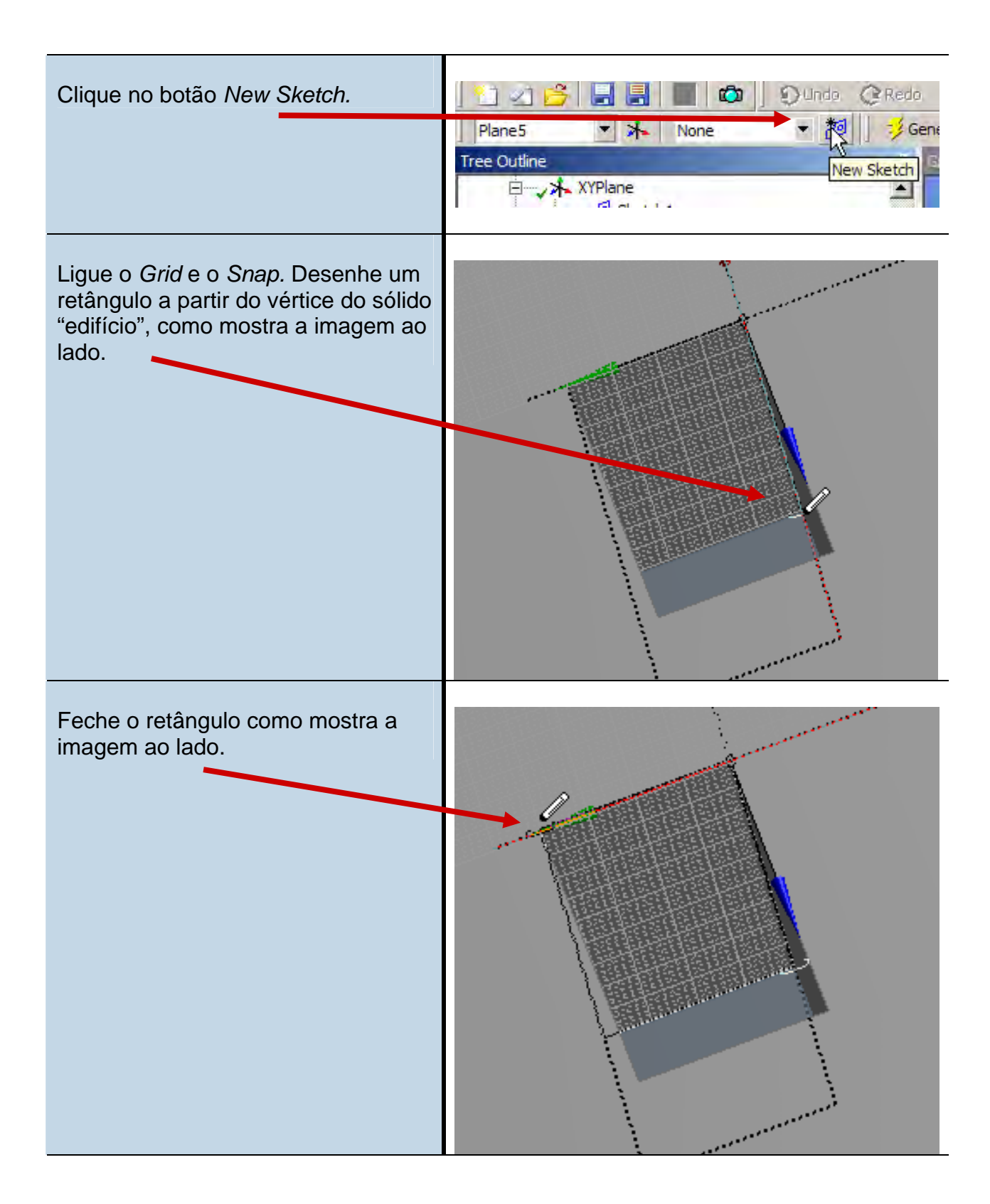

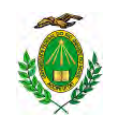

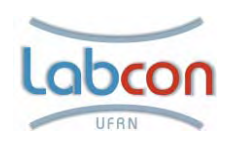

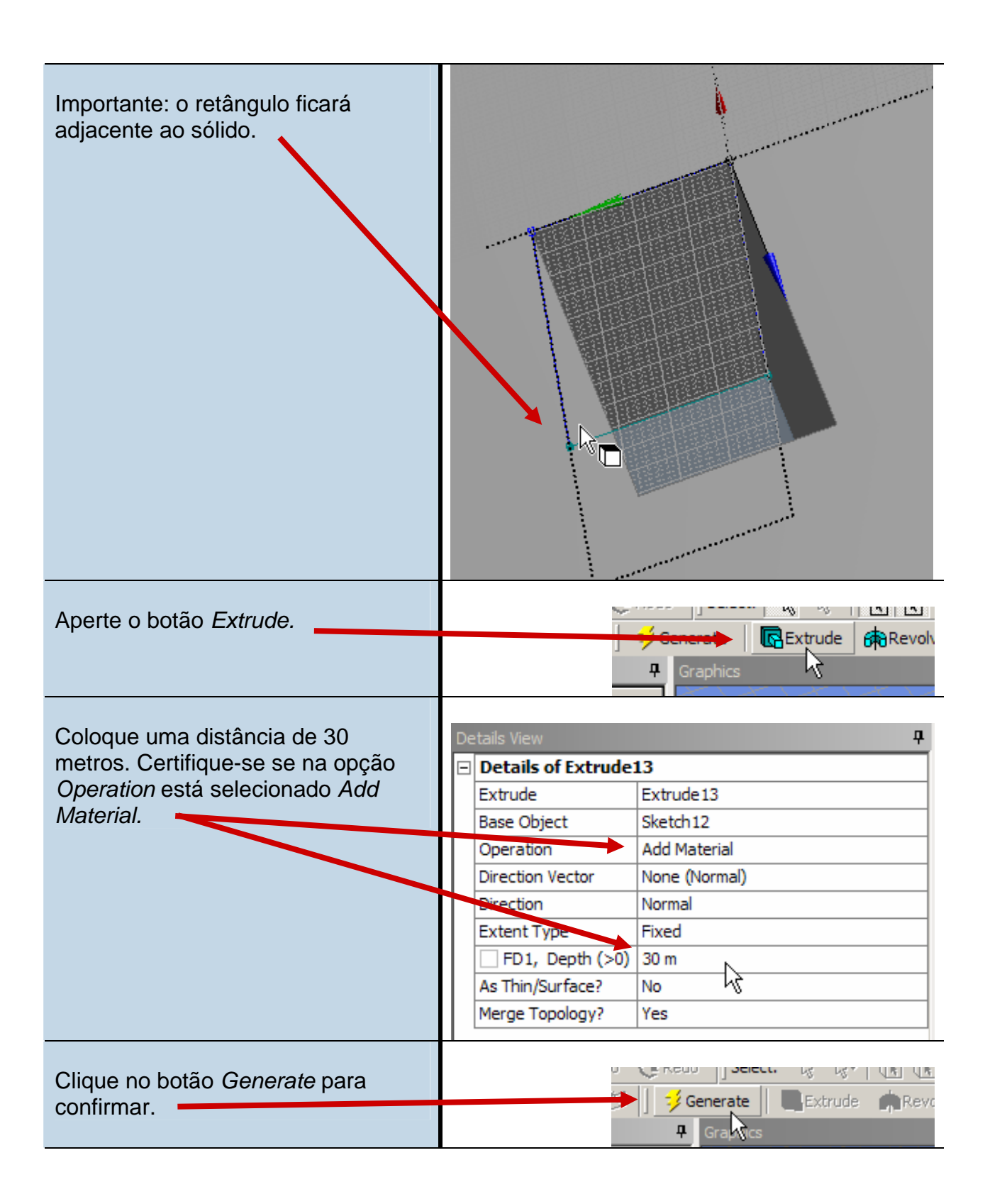

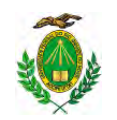

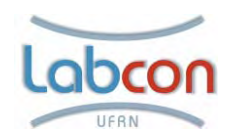

| Ao final ele terá este aspecto.                                                                                                    |                                                                                                    |
|----------------------------------------------------------------------------------------------------|----------------------------------------------------------------------------------------------------|
| Salve seu projeto com nome de sua preferência.                                                                                                    | Save Sketch 12 💌 🎽                                                                                                   |
| Feche o <i>Design Modeler</i> .                                                                                                    | File       Create       Concept       Tools       View       Help         C: \Documents and S         Image: Select: |
| Abrirá a página <i>Project</i> do <i>Ansys.</i><br>Observe o arquivo que acabou de<br>criar. Na janela <i>DesignModeler</i><br><i>Task</i> s, escolha a opção <i>New mesh</i> . | DesignModeler Tasks<br>Open<br>Open copy<br>New mesh<br>New Mesh<br>New Mesh<br>Proceed to Advanced Meshing          |

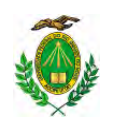

Labcon

LABORATÓRIO DE CONFORTO AMBIENTAL/RN

### Gerando a Malha

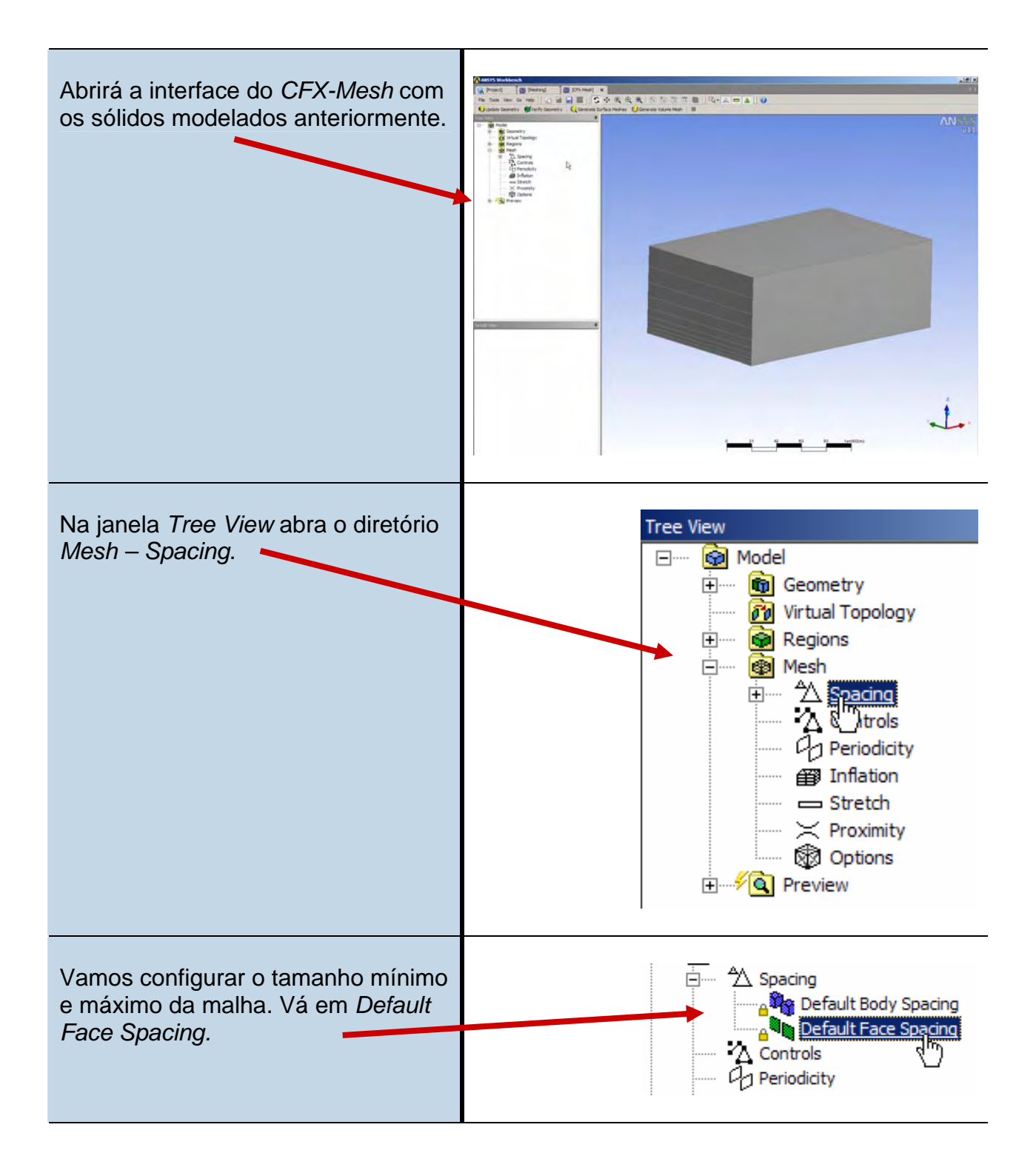

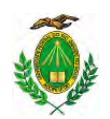

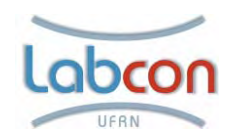

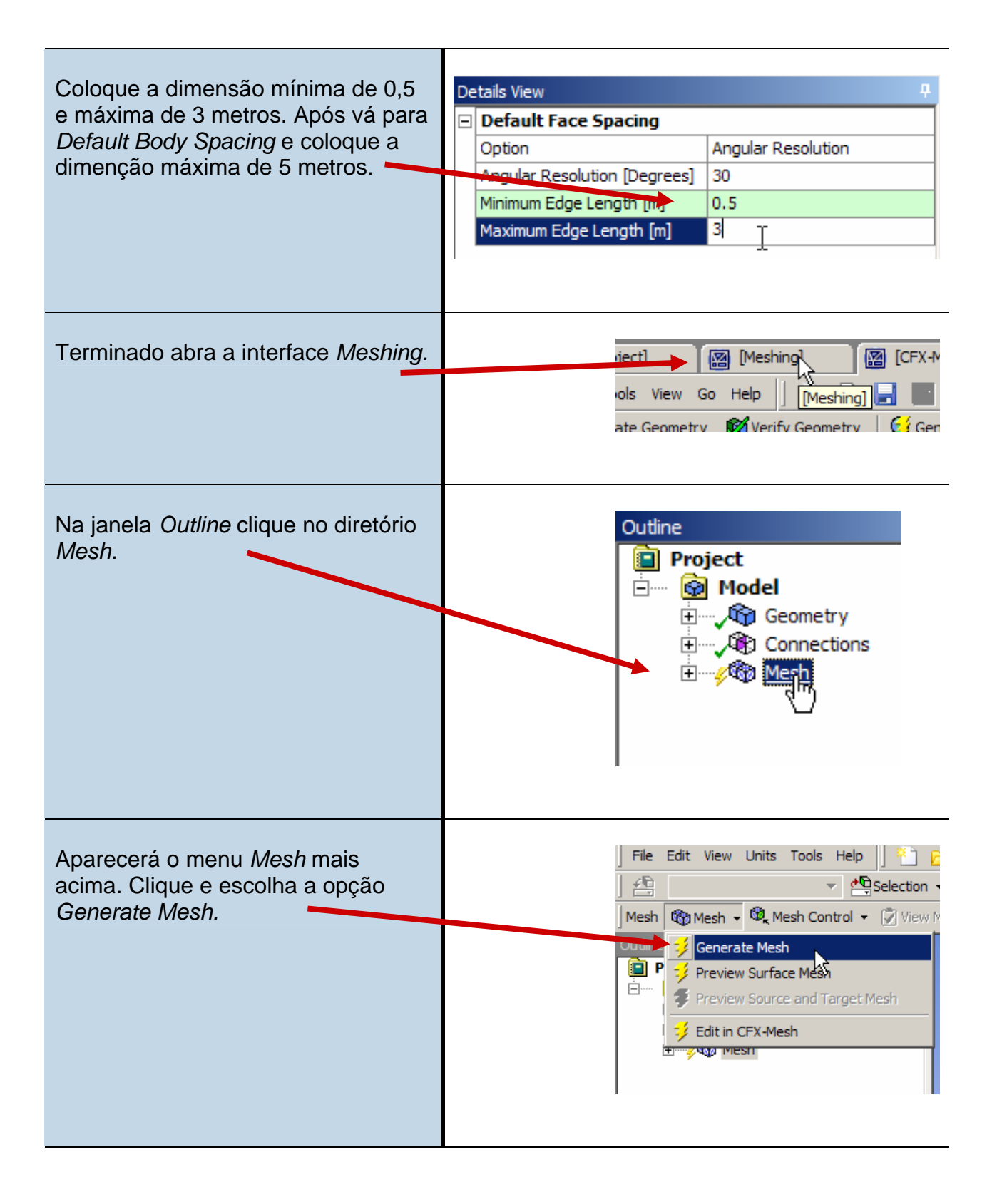

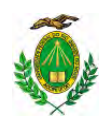

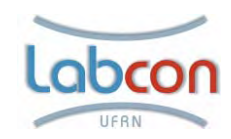

| Após o processamento a malha terá este aspecto.                                                                                                    | ANSXS<br>VII                                                                                                    |
|----------------------------------------------------------------------------------------------------|----------------------------------------------------------------------------------------------------|
|                                                                                                    |                                                                                                    |
| Salve a malha criada.                                                                                                    | Is Help                                                                                                    |
| Feche a interface <i>Meshing</i> .                                                                                                    | View Units Tools Help                                                                                                    |
| Observe na página <i>Project</i> do <i>Ansys</i><br>que o arquivo de malha criada<br>anteriormente aparece. Agora vamos<br>configurar as condições de contorno<br>e a simulação. Na janela <i>Advanced</i><br><i>CFD Tasks</i> , escolha a opção <i>Create</i><br><i>CFD Simulation With Mesh.</i> | P→       Update Model using parameter values and ge         Image: Image: I |

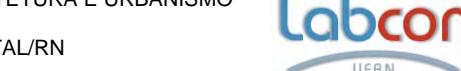

LABORATÓRIO DE CONFORTO AMBIENTAL/RN

Condições de contorno e simulação

| Aberta a interface do <i>CFX – Pré</i> .<br>Iremos configurar o nosso domínio.<br>Na janela <i>Outline</i> , dê um clique<br>duplo em <i>Default Domain</i> . | Simulation Type<br>Default Domain<br>Default Domain Default<br>Default Fluid Fluid Interface Side 1<br>Default Fluid Fluid Interface Side 2<br>Default Fluid Fluid Interface<br>Solver<br>Solver<br>Solution Units                                                                                                    |
|----------------------------------------------------------------------------------------------------|----------------------------------------------------------------------------------------------------|
| Na janela General Options – Basic<br>Settings – Location, aperte o botão<br>com os três pontos.                                                               | Outline       Domain: Default Domain         Details of Default Domain         General Options       Fluid Models         Initialisation         Basic Settings         Location       B124, 857         Domain Type       Fluid Domain         Fluids List       Air at 25 C         Coord Frame       Coord 0         Particle Tracking       Image: Coord 0         Domain Models       Pressure         Pressure       1 [atm]         Buoyancy       Option         Non Buoyant       Option |
| Selecione apenas o sólido que<br>compõe o domínio.                                                                                                    | B124<br>B57<br>Asservely                                                                                                    |

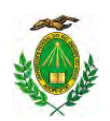

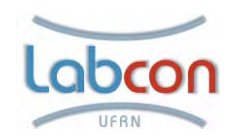

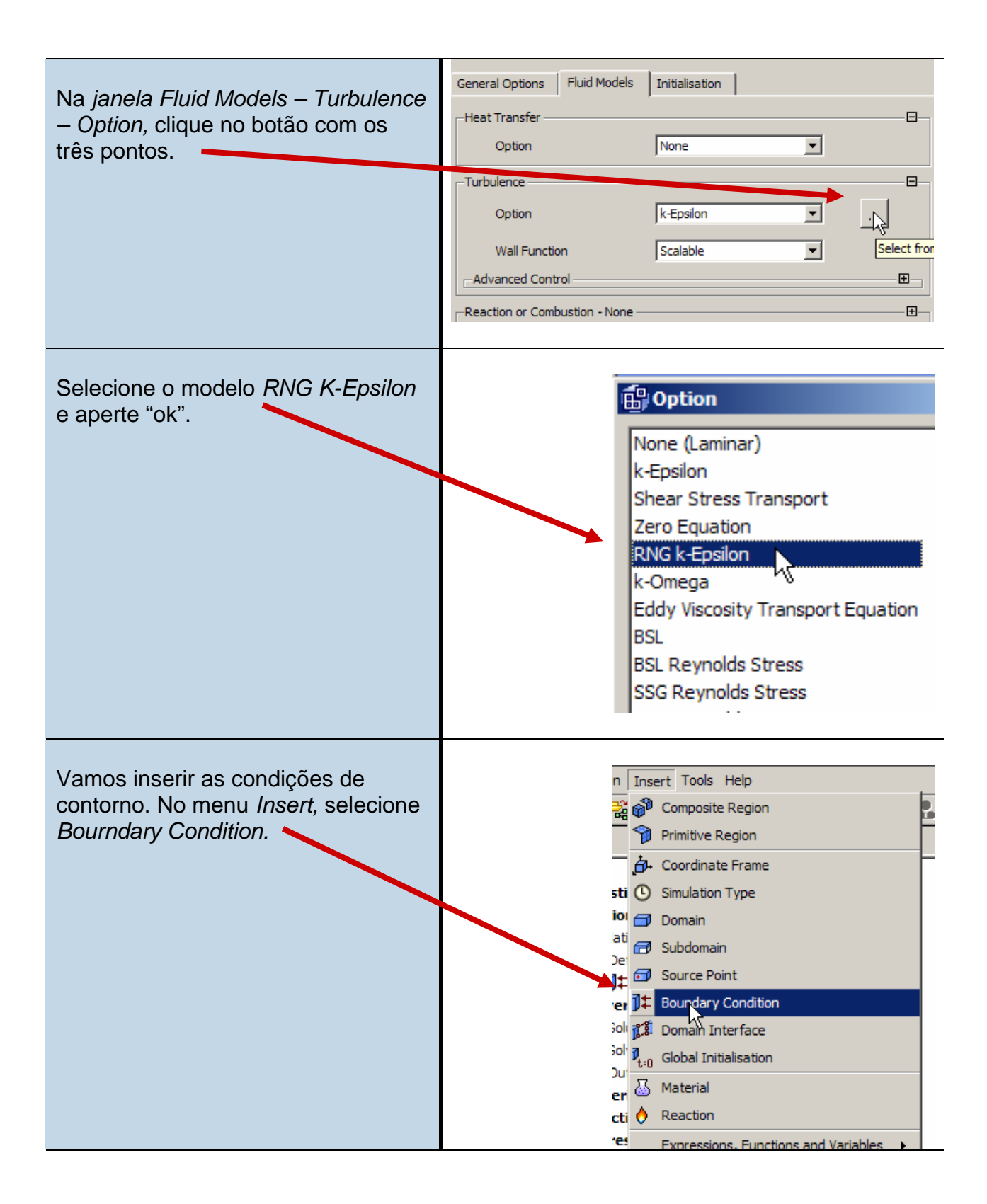

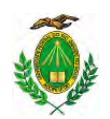

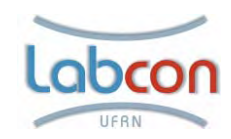

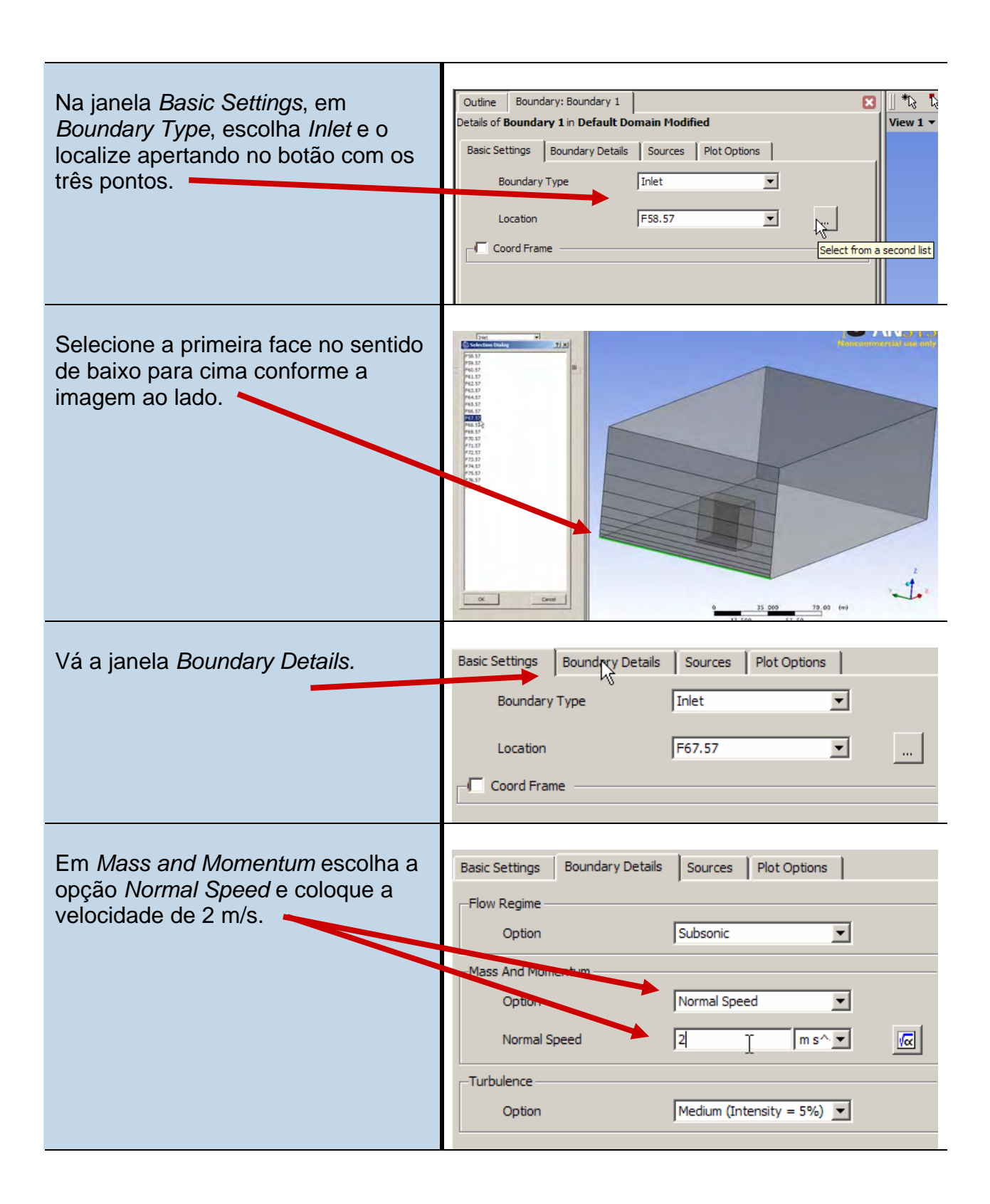

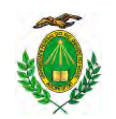

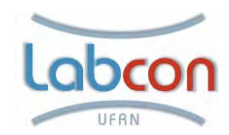

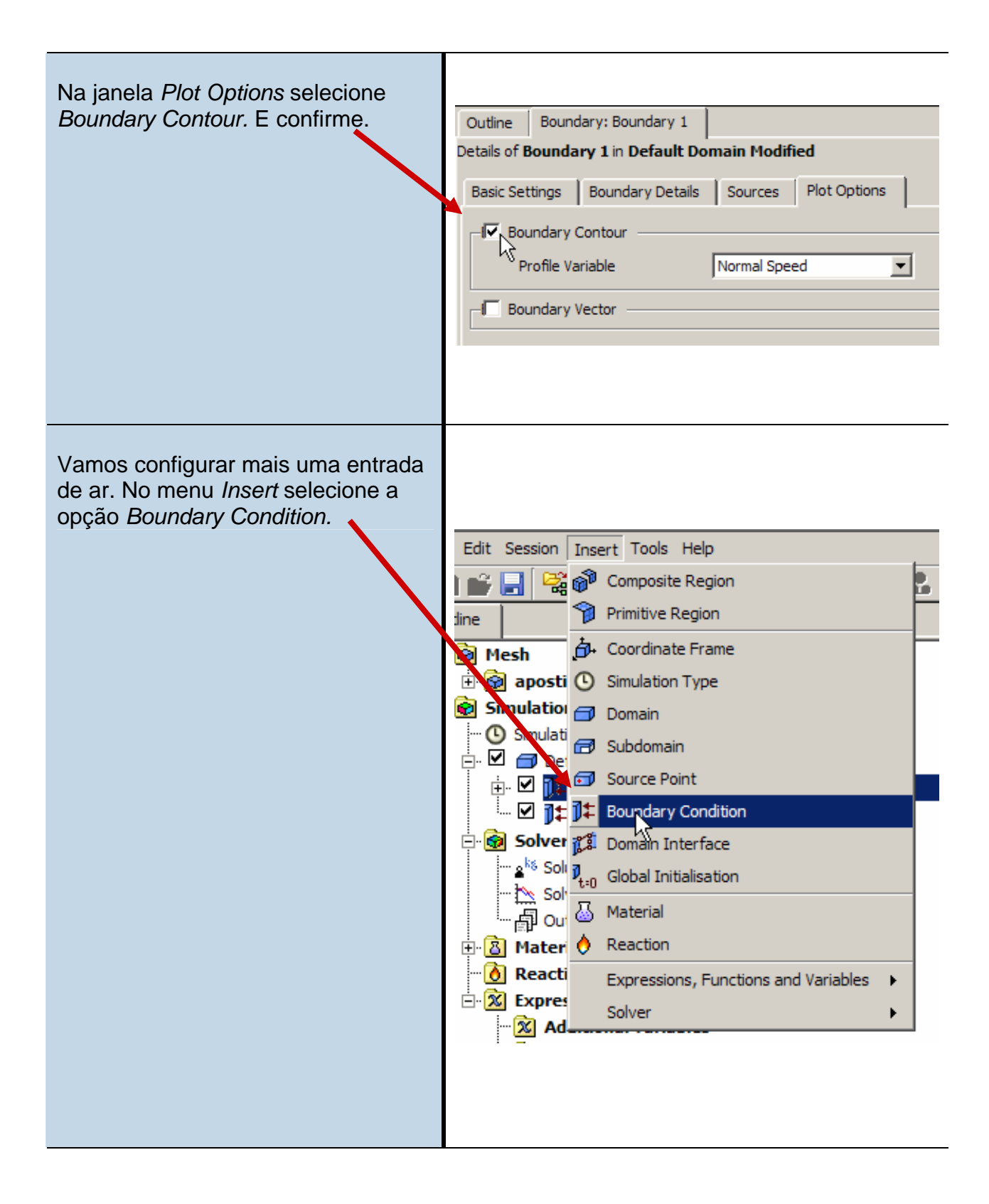

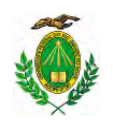

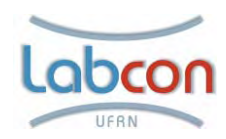

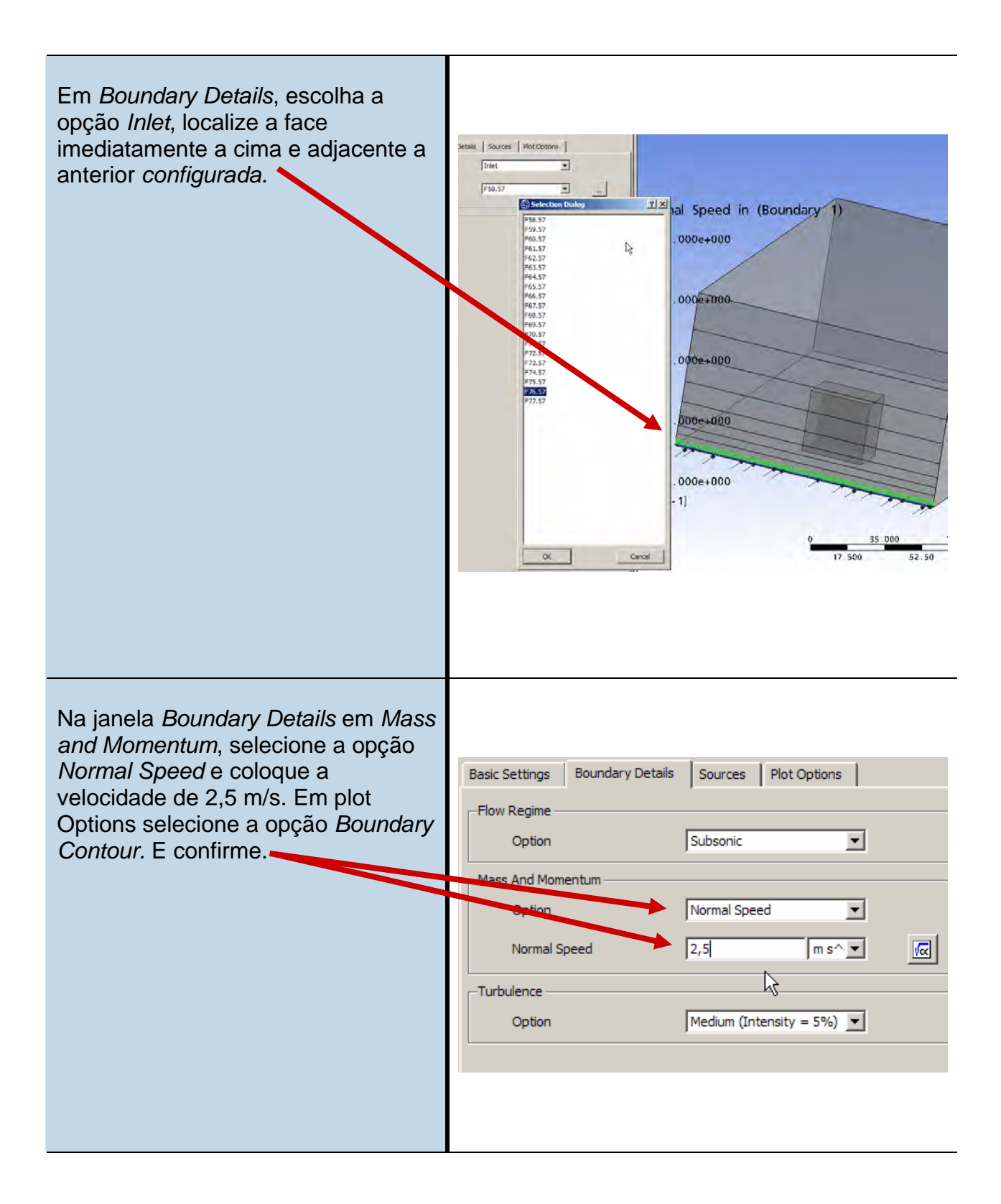

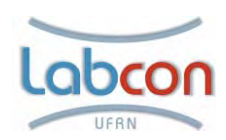

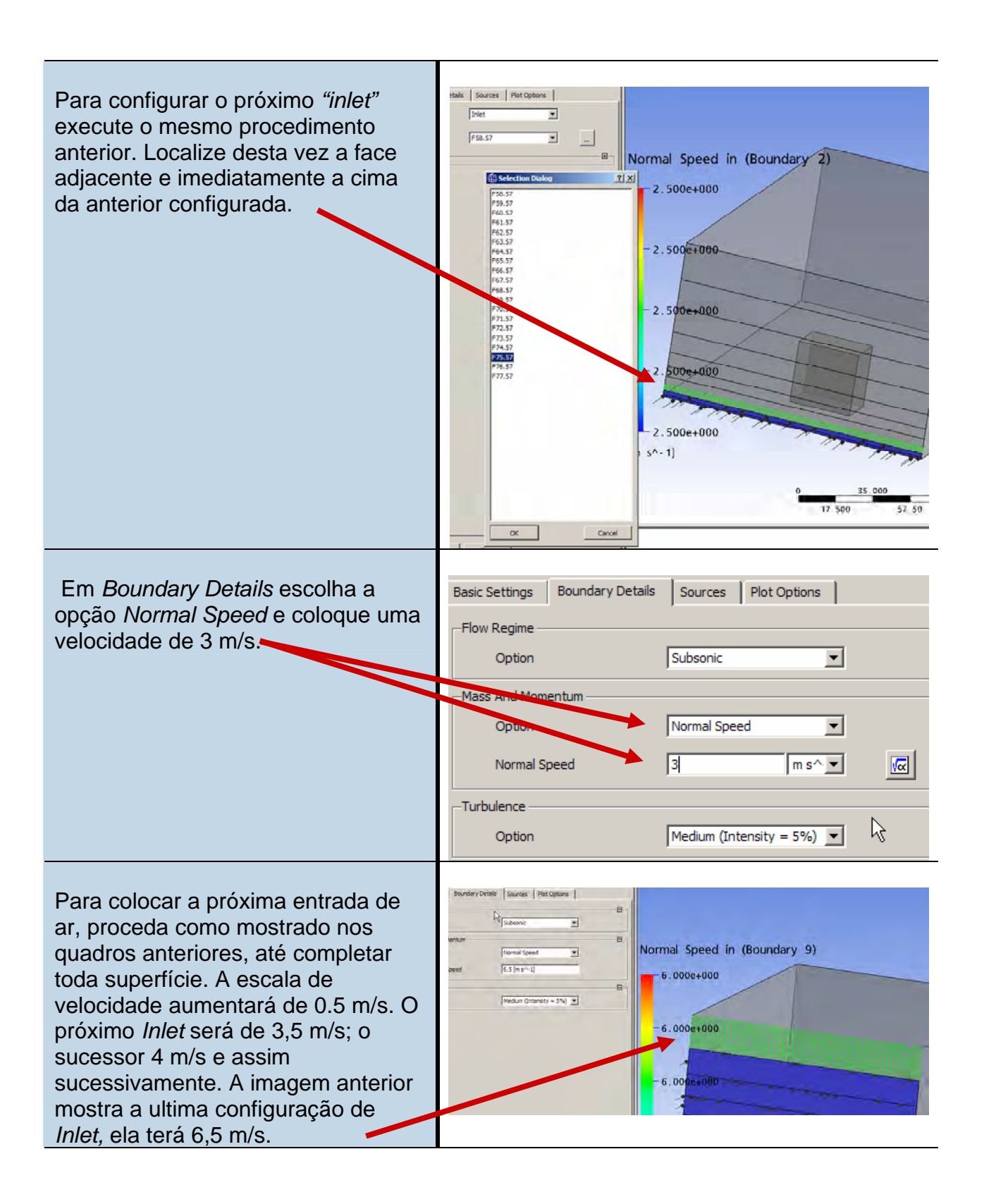

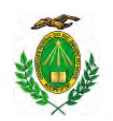

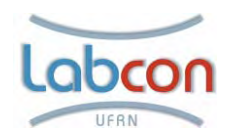

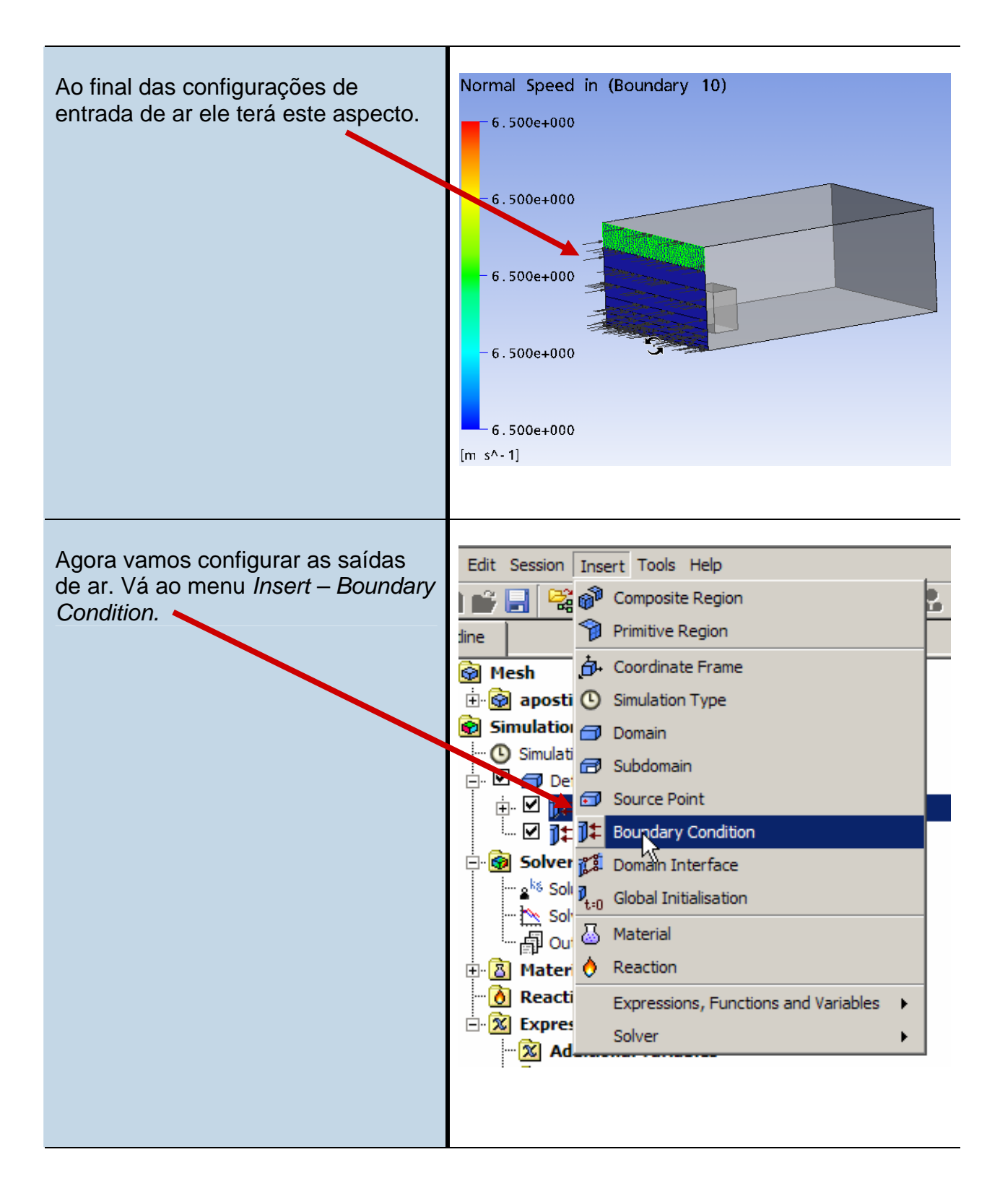

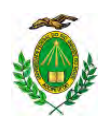

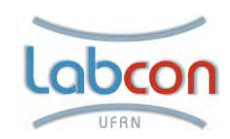

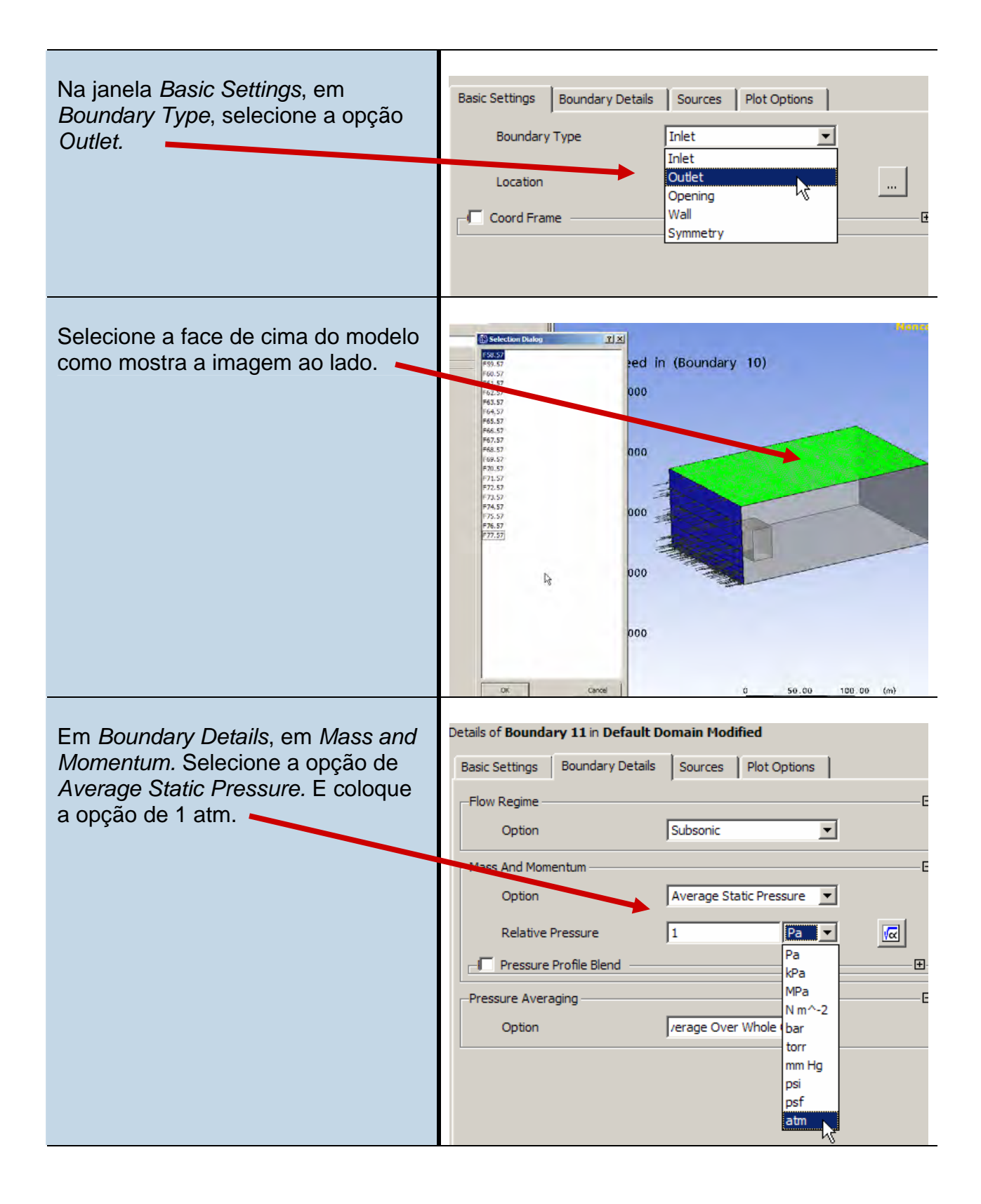

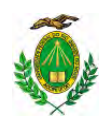

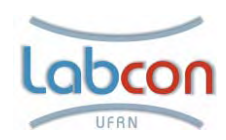

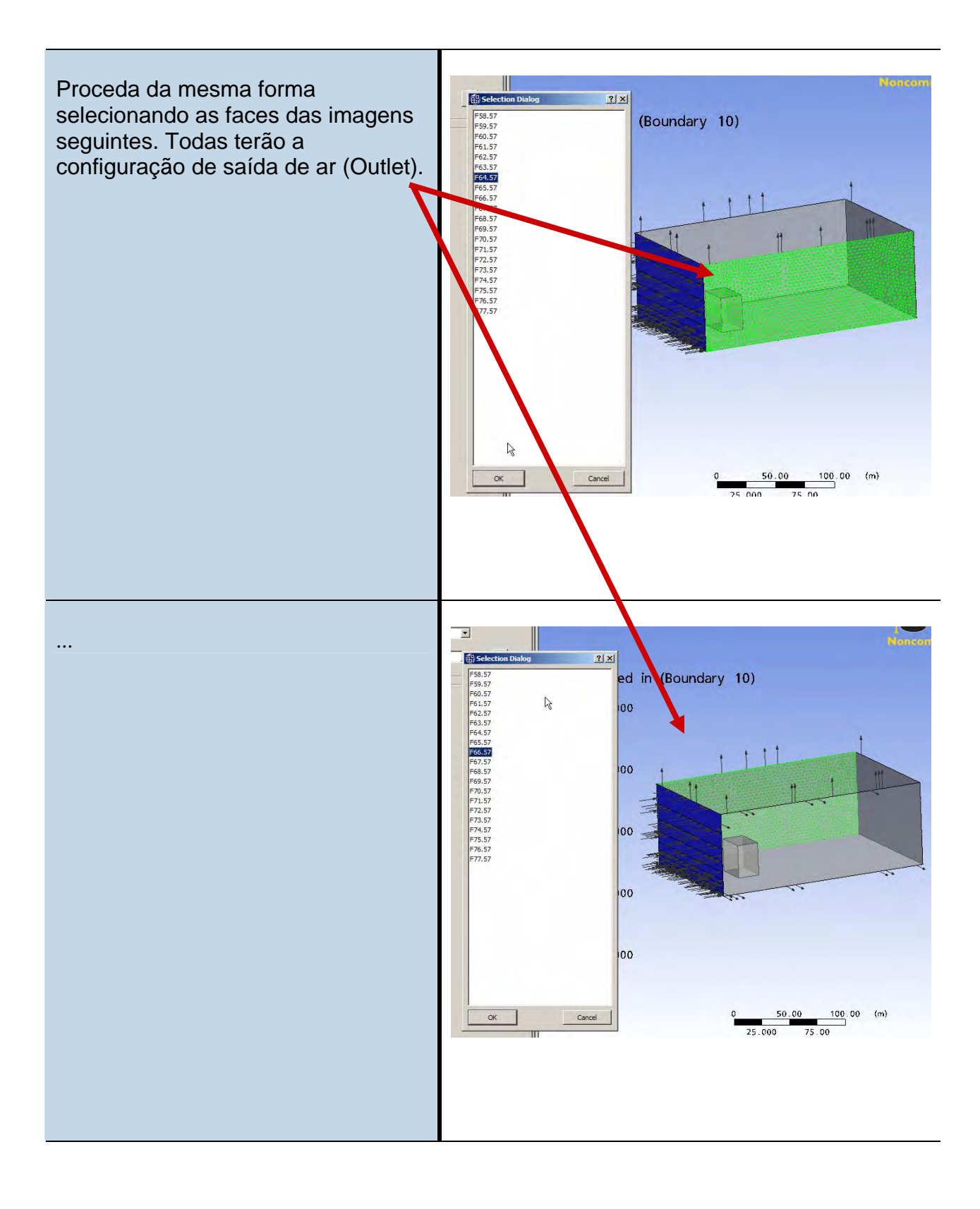

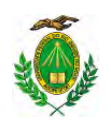

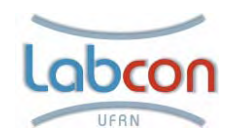

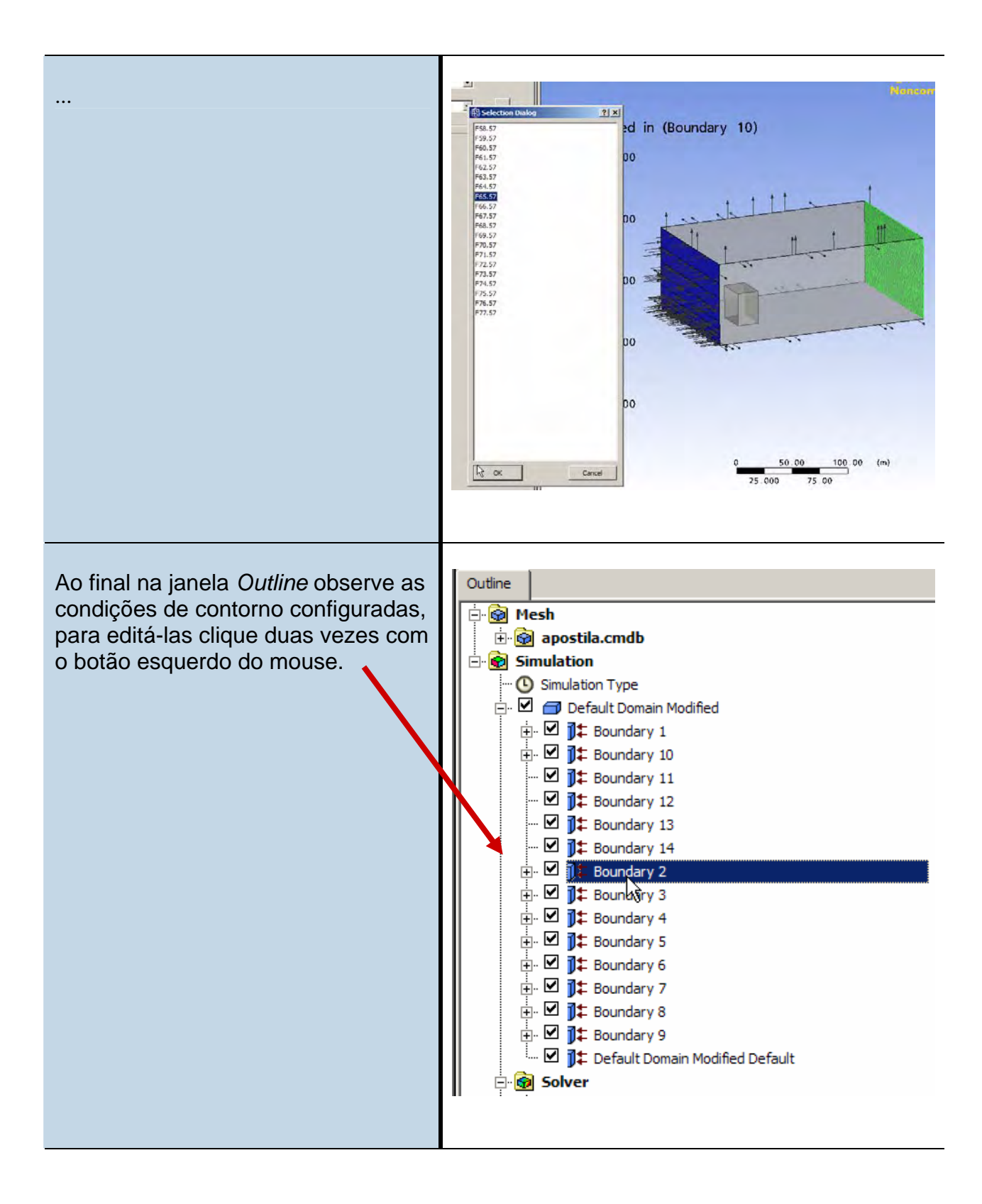

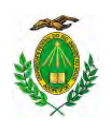

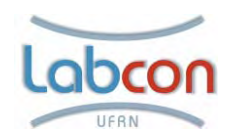

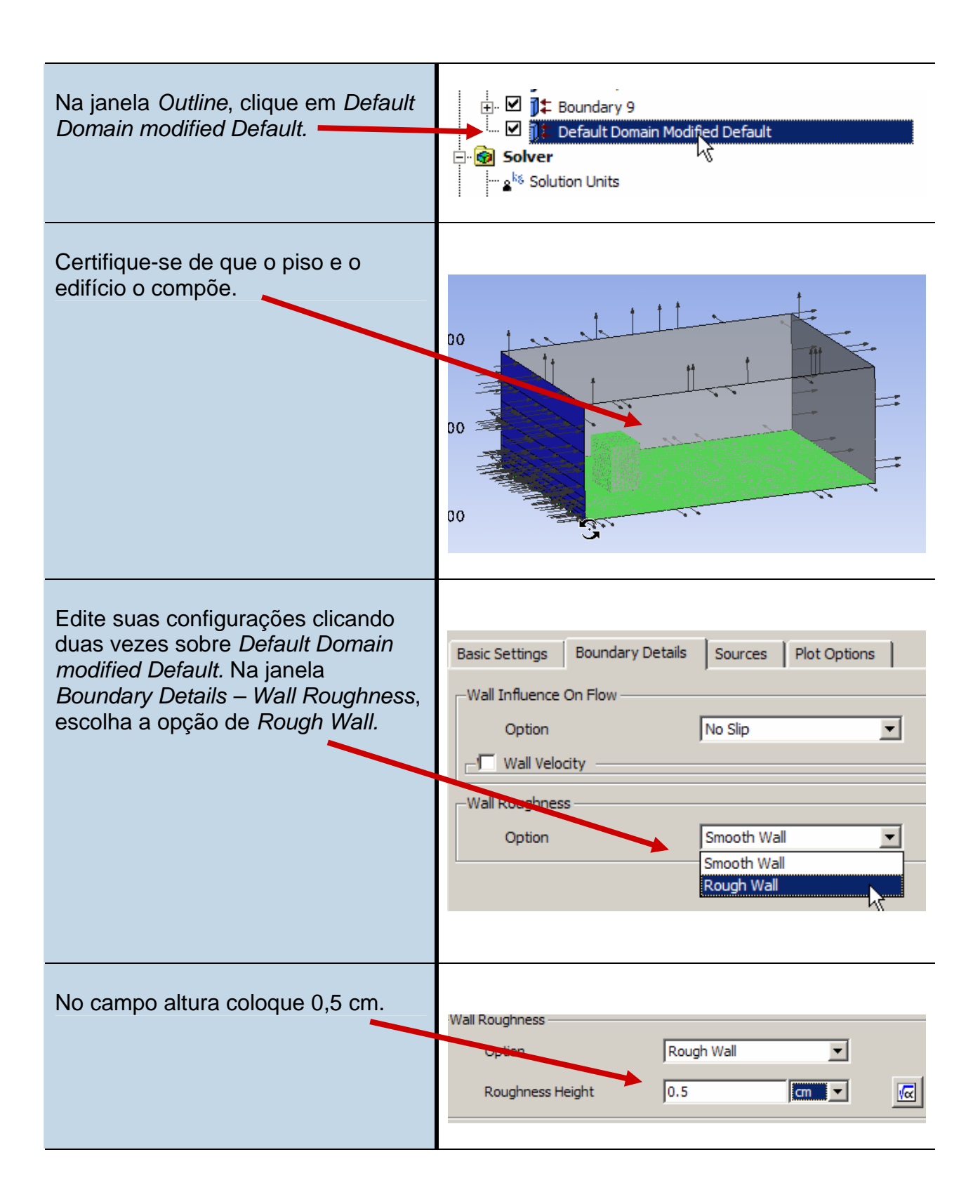

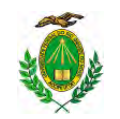

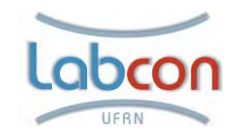

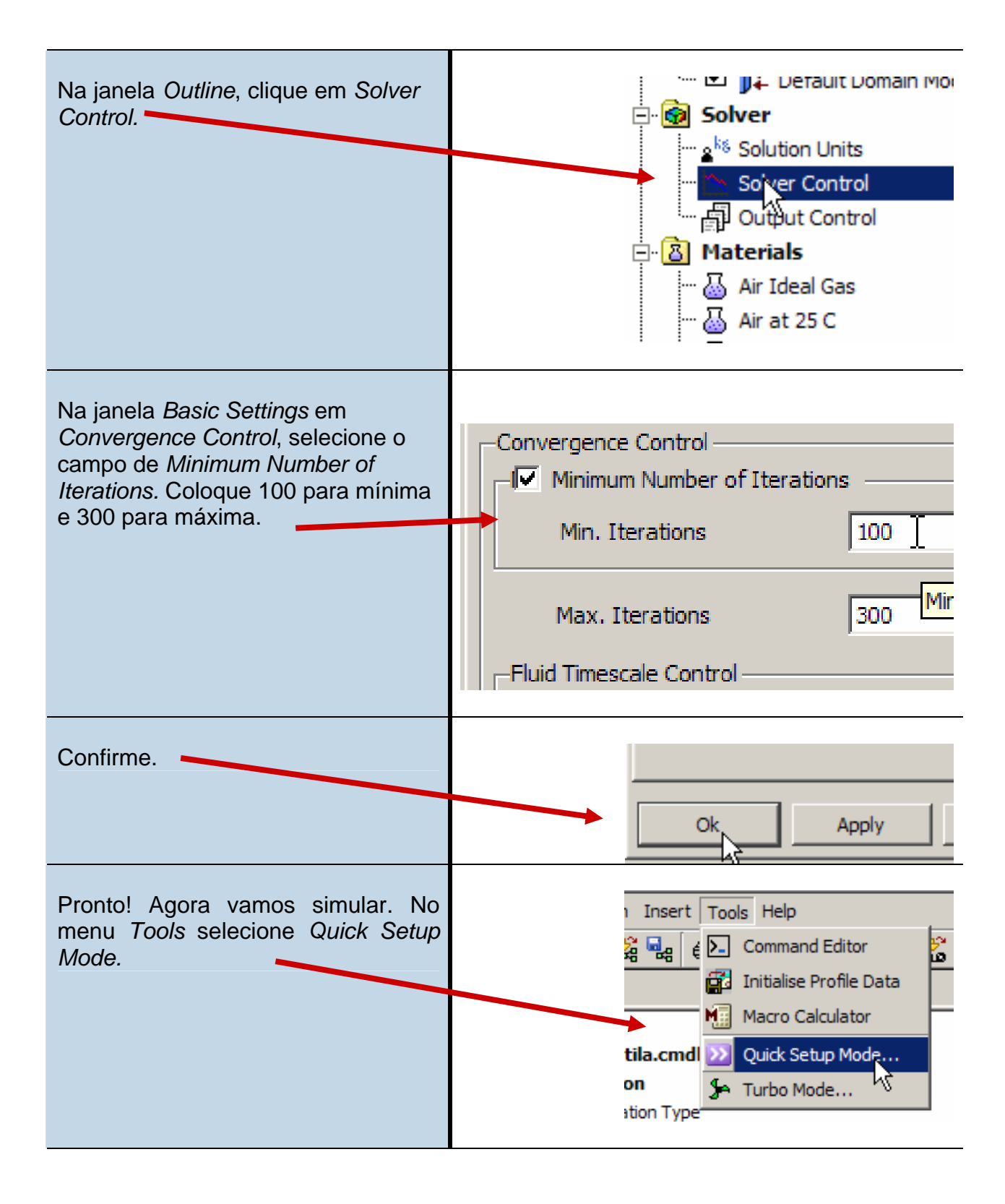

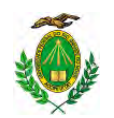

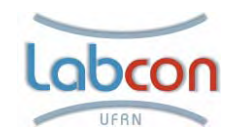

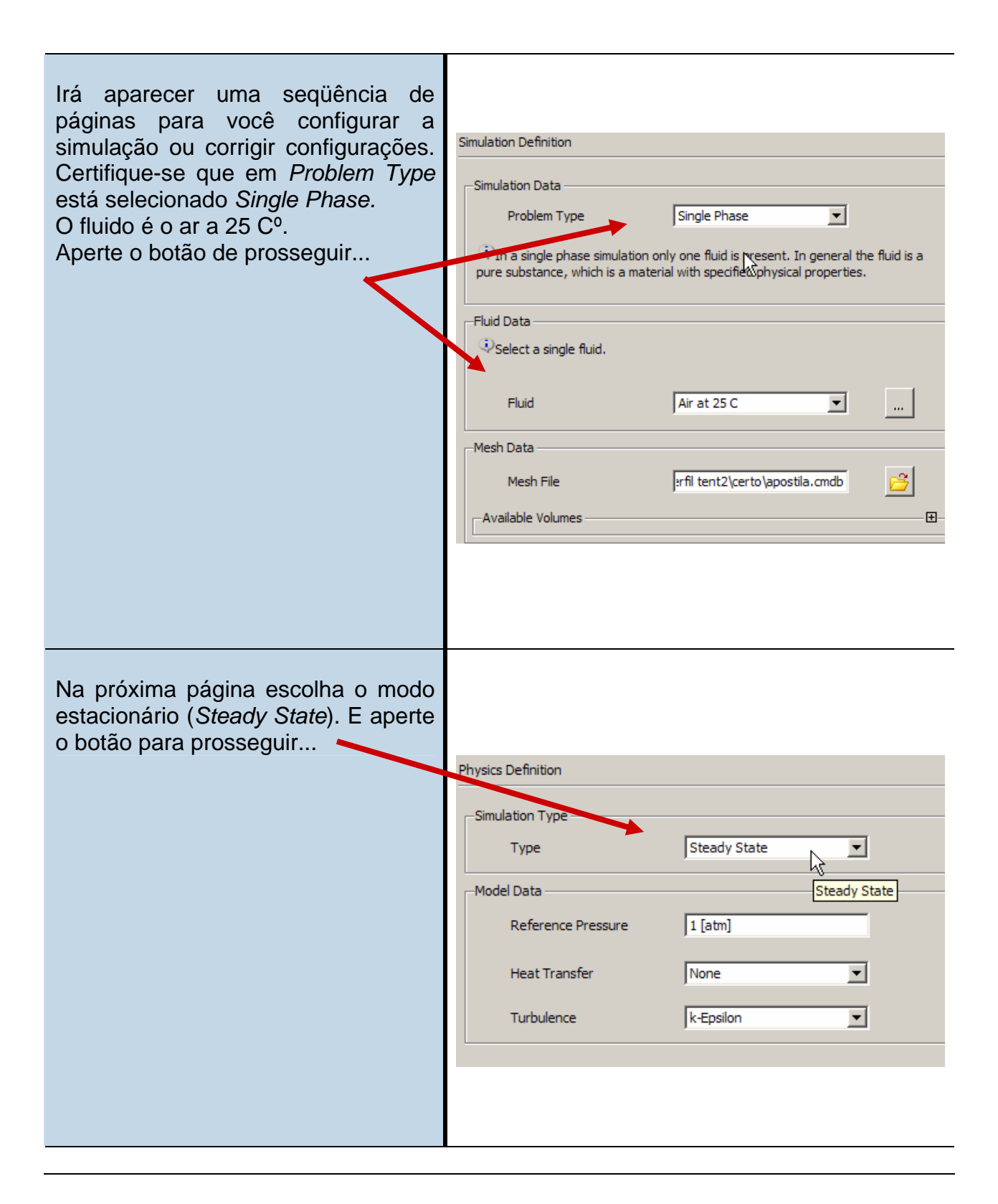

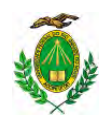

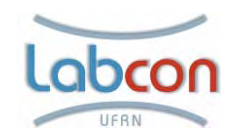

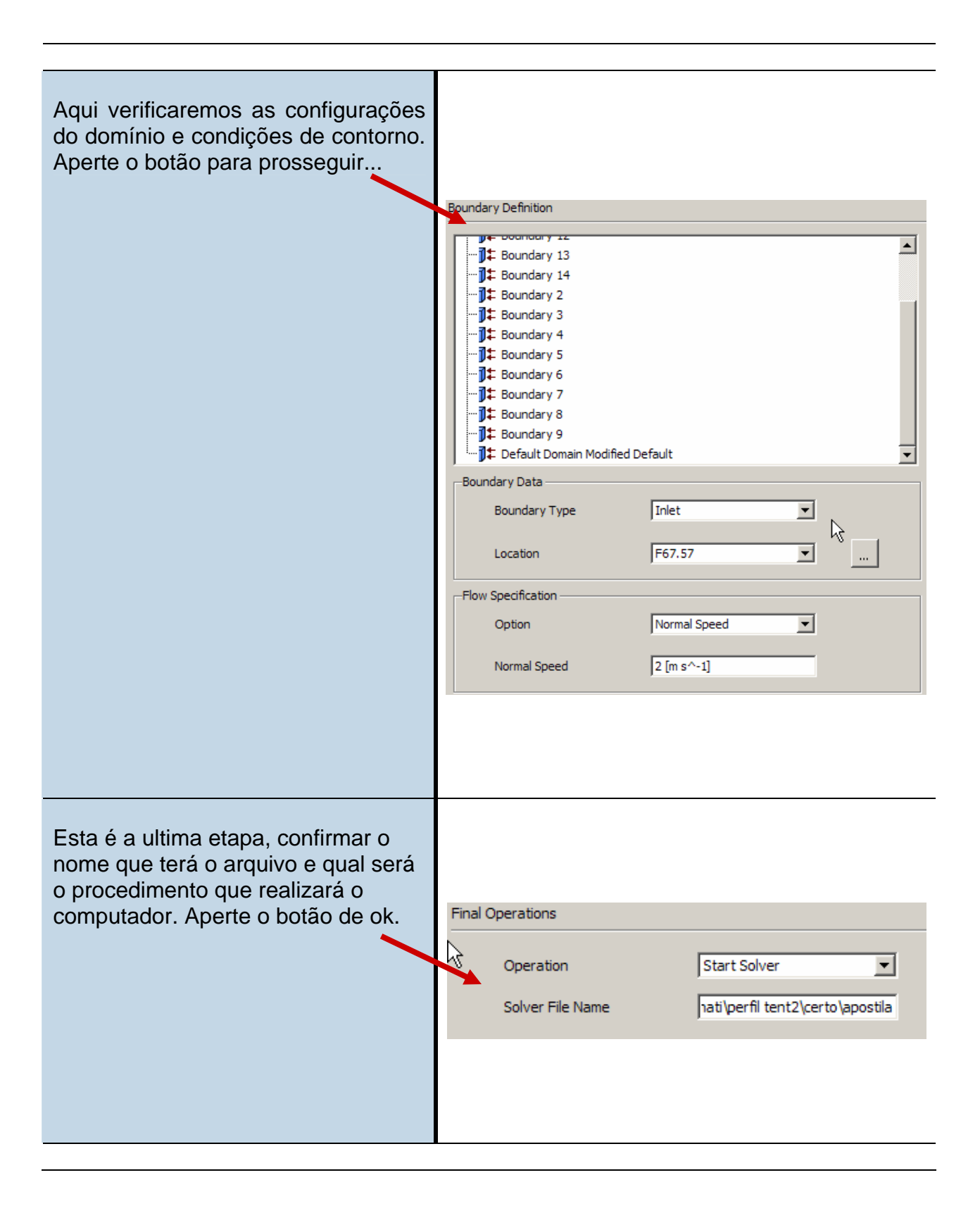

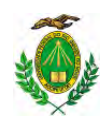

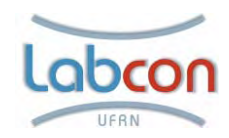

| Na ultima janela aperte <i>Start Run</i> . | Host Name<br>LABCON-CFD                       |
|--------------------------------------------|-----------------------------------------------|
|                                            | Partition Weighting mode is set to Automatic. |
|                                            | Run Environment                               |
|                                            | Working Folder uments\nati\perfil tent2\certo |
|                                            | License Mode Current WB License 💌 💌           |
|                                            | Start Run Cancel                              |

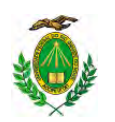

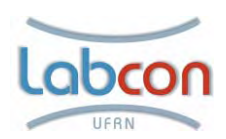

## Utilizando o pós solver

| Após a simulação abrirá a interface<br>do pós-solver, onde você pode editar<br>e obter os resultados desejados. A<br>primeira coisa que vamos fazer é<br>mostrar os campos de pressão sobre<br>a superfície do edifício. No menu<br><i>Insert</i> clique <i>Contour.</i> | dit Session Insert Tools Help   Image: Stream line Image: Stream line   Image: Stream line Image: Stream line   Image: Stream line Image |
|----------------------------------------------------------------------------------------------------|----------------------------------------------------------------------------------------------------|
| Na janela Details of Contour –<br>Geometry, Escolha a variável<br>pressão e localize os objetos onde<br>deseja ver os campos de pressão,<br>conforme imagem.                                                                                                    | Details of Contour 1<br>Geometry Labels Render View<br>Domains All Domains<br>Locations Boundary 1<br>Locations Boundary 1<br>Variable Pressure<br>Variable Pressure<br>Range Global<br>Min 101304 [Pa]<br>Max 101342 [Pa]<br>Max 101342 [Pa]<br>Colour Scale Linear<br>Colour Map Rainbow<br># of Contours 11<br>Clip to Range                                                                                                    |

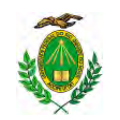

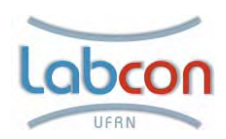

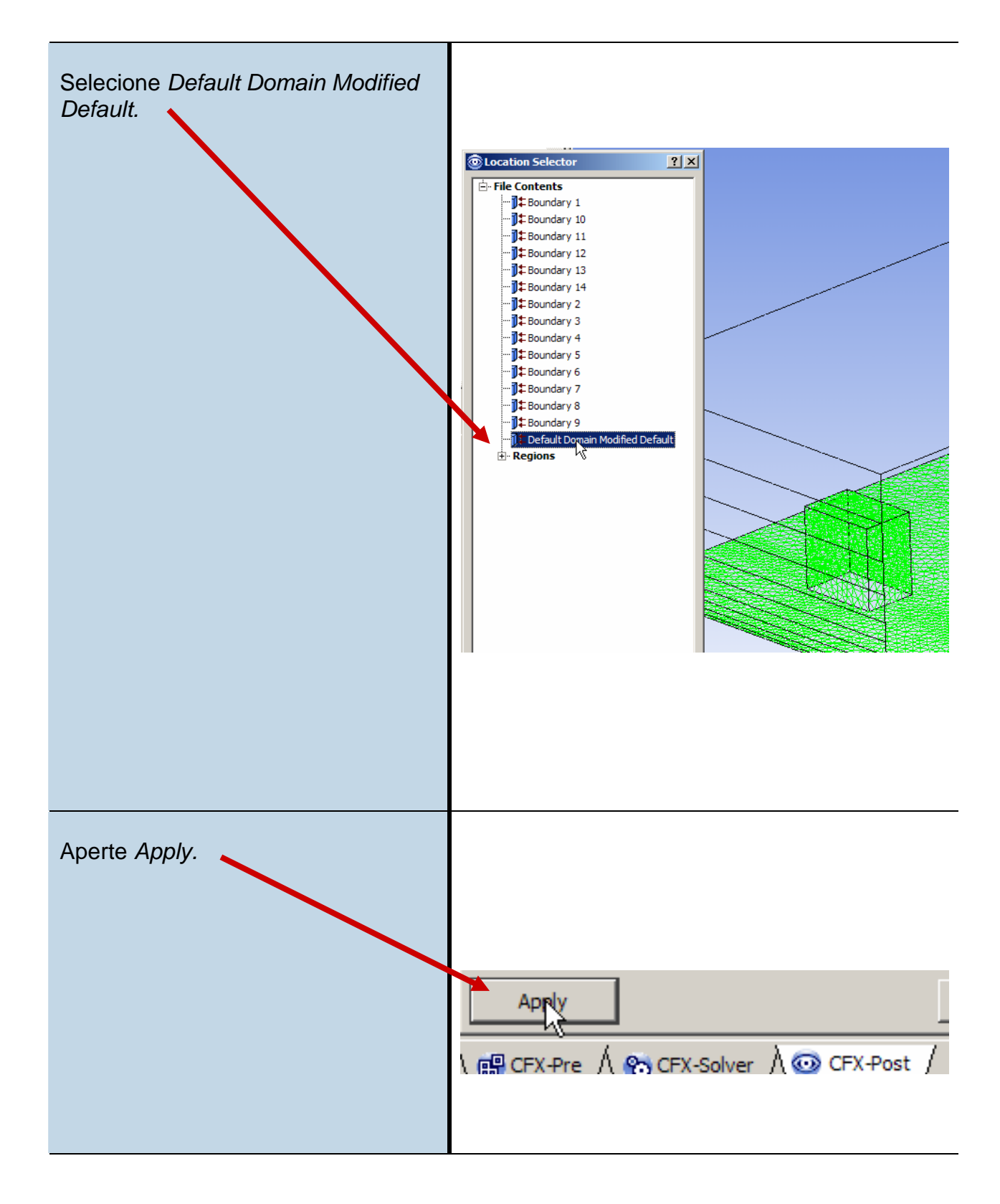

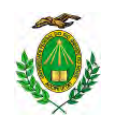

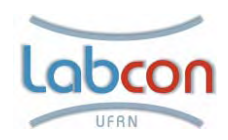

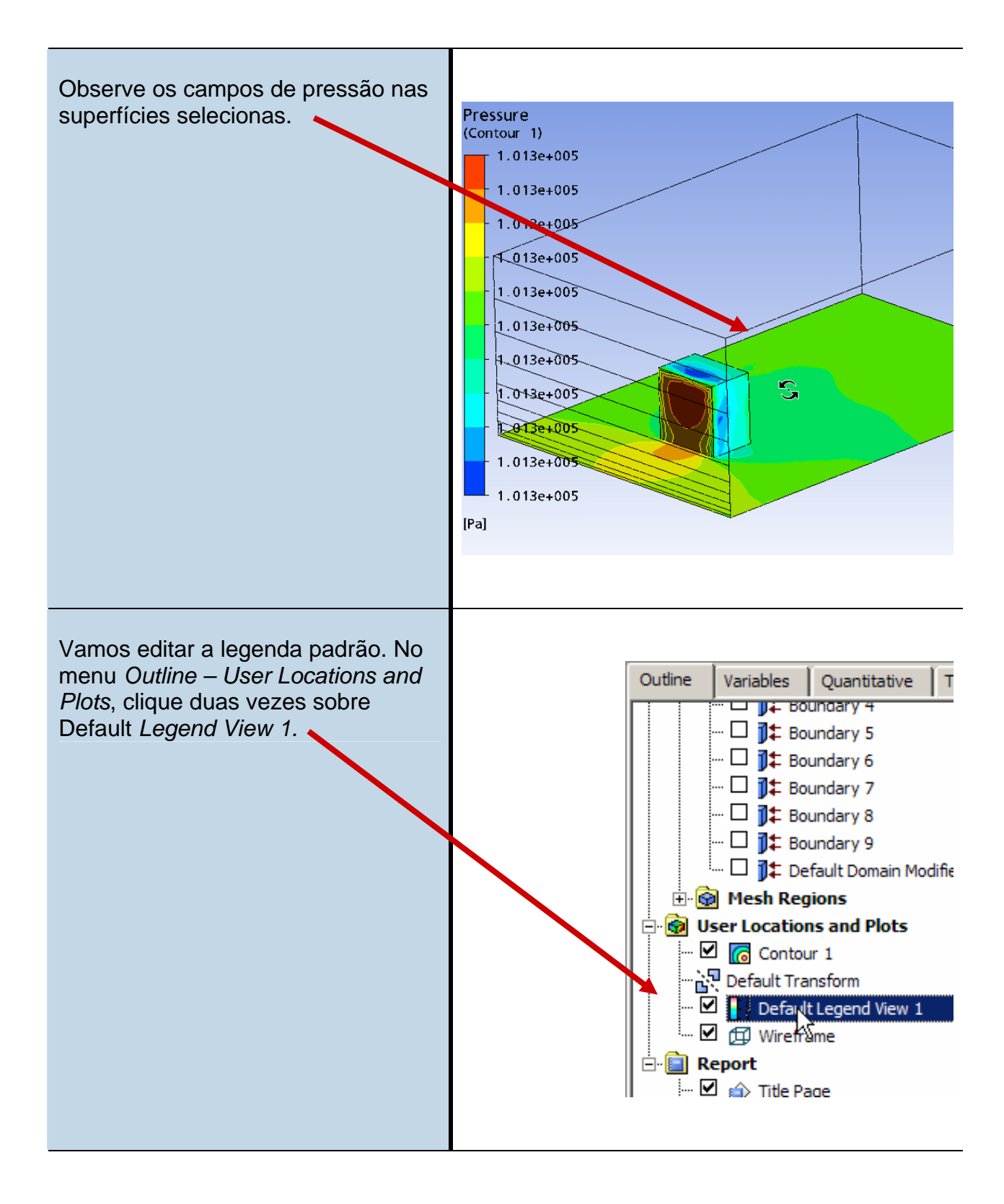

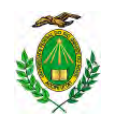

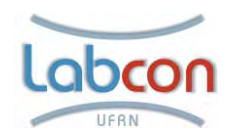

| Na janela <i>Definition</i> você poderá<br>definir uma posição mais cômoda da<br>legenda padrão. Vamos deixar as<br>configurações originais. | Details of Default Legend View 1   Definition   Appearance     Title Mode   Variable and Location     ✓     Show Legend Units   ✓   ✓   Vertical     C   Horizontal     Location   X Justification   Left   Y Justification   Center   Position   0.02   0.15 |
|----------------------------------------------------------------------------------------------------|----------------------------------------------------------------------------------------------------|
| Clique na janela <i>Appearance</i> . No<br>menu <i>Text parameters</i> em <i>Precision,</i><br>escolha a opção <i>Fixed</i> .                | Details of Default Legend View 1   Definition Appearance   Sizing Parameters   Size 0.75   Aspect 0.06   Text Parameters   Precision 3   3 Scientific   Value Ticks 5   Scientific   Font Sans Serif                                                          |

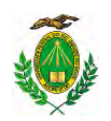

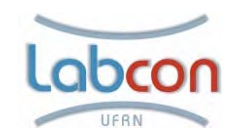

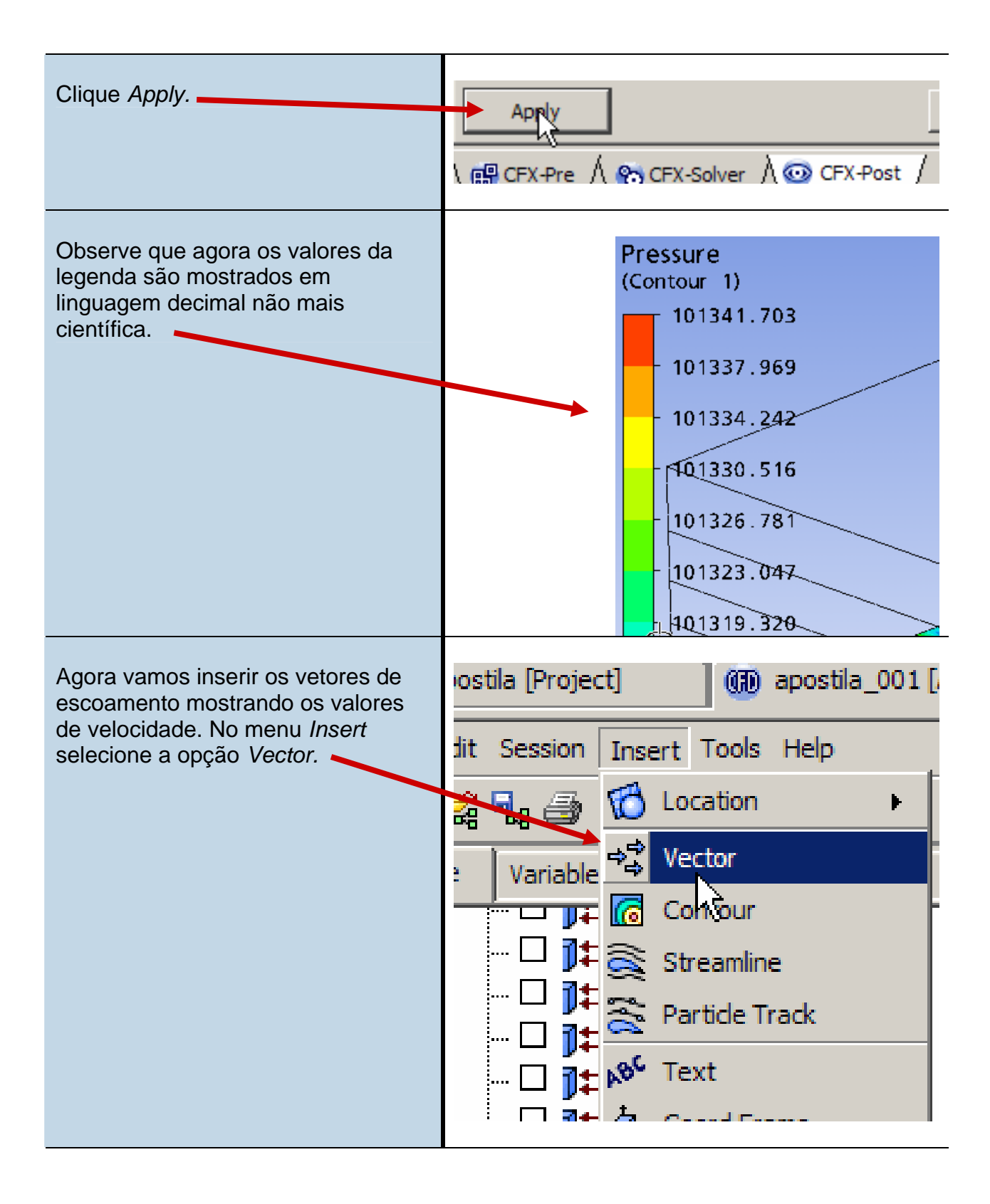

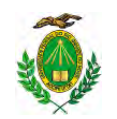

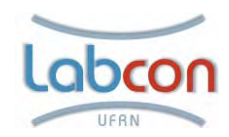

| Na janela Geometry – Locations,<br>clique para localizar os objetos. | Details of Vector 1<br>Geometry Colour Symbol Render View<br>Domains All Domains<br>Definition<br>Locations<br>Sampling Vertex<br>Sampling Vertex<br>Reduction Reduction Factor<br>Factor 1.0<br>Variable Velocity<br>( Hybrid Conservative<br>Projection None |
|----------------------------------------------------------------------|----------------------------------------------------------------------------------------------------|
| Localize o domínio, clicando em<br>Default Domain Modified.          | Boundary 6     Boundary 7     Boundary 8     Default Domain Modified     Default Domain Modified     Regions                                                                                                    |
| Clique em <i>Apply</i> .                                             | Apply                                                                                                    |

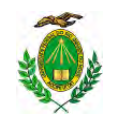

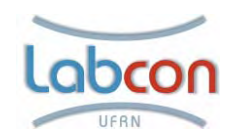

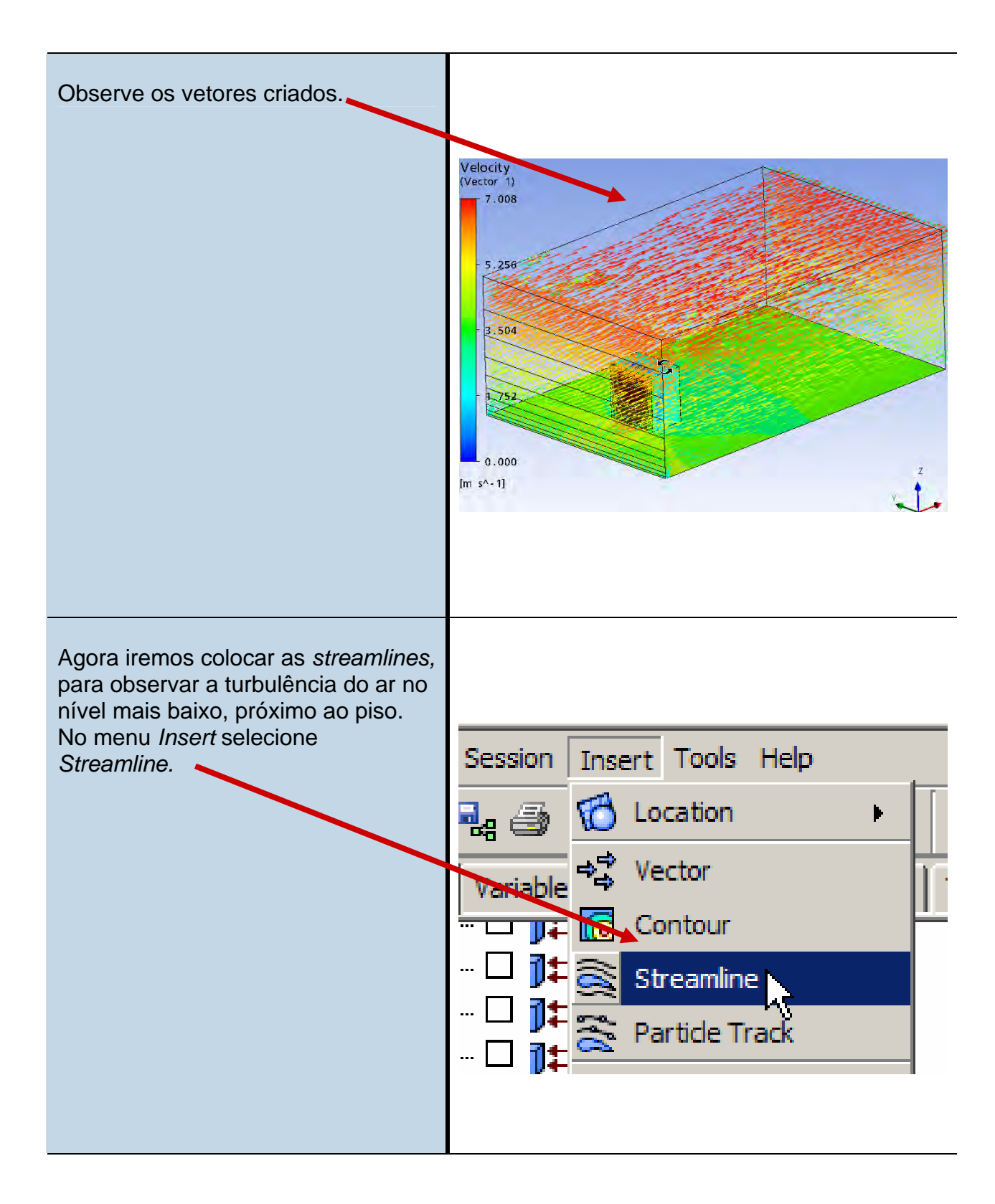

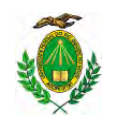

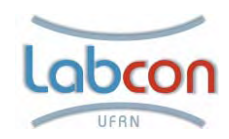

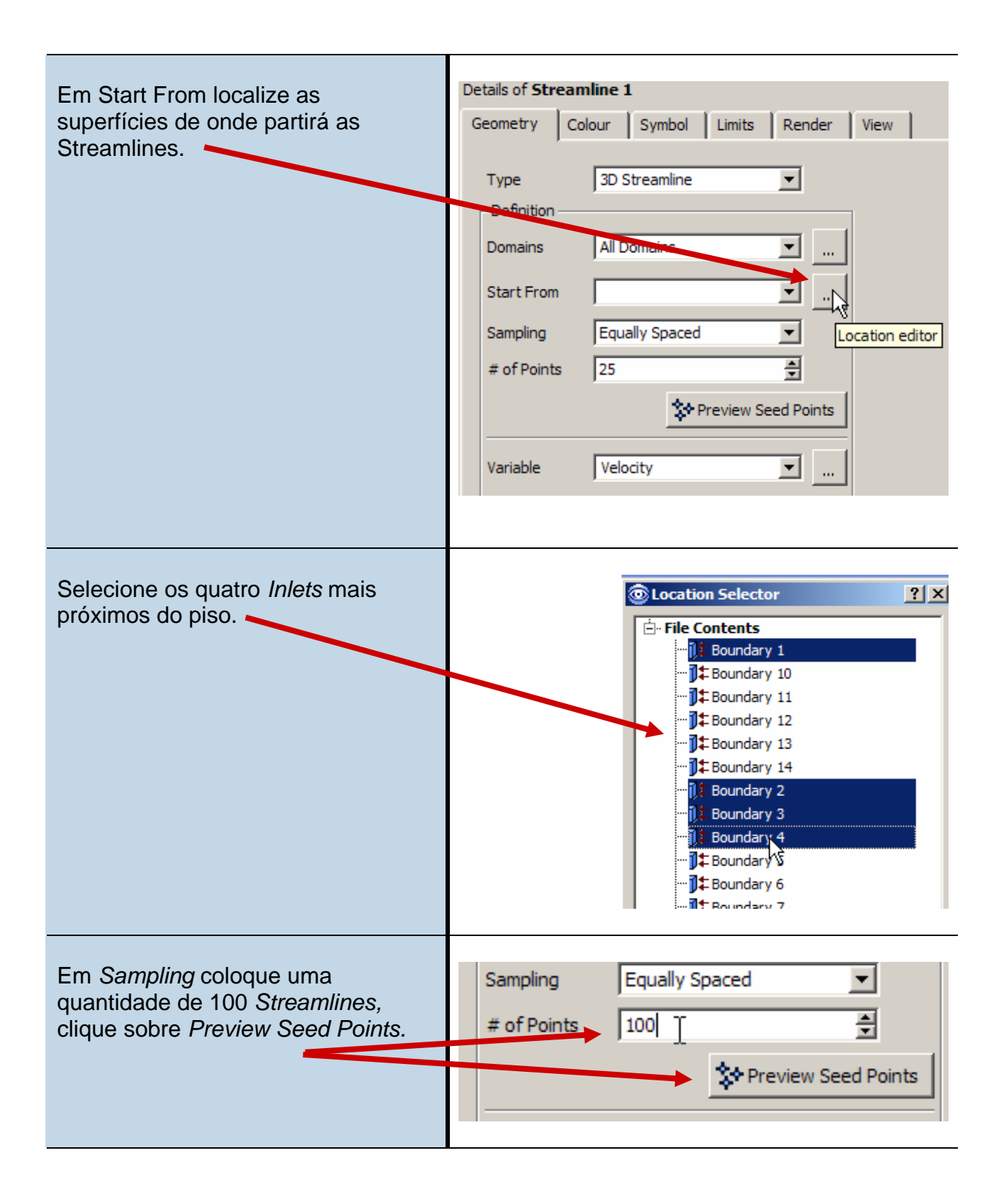

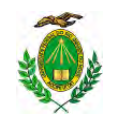

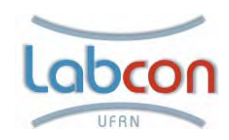

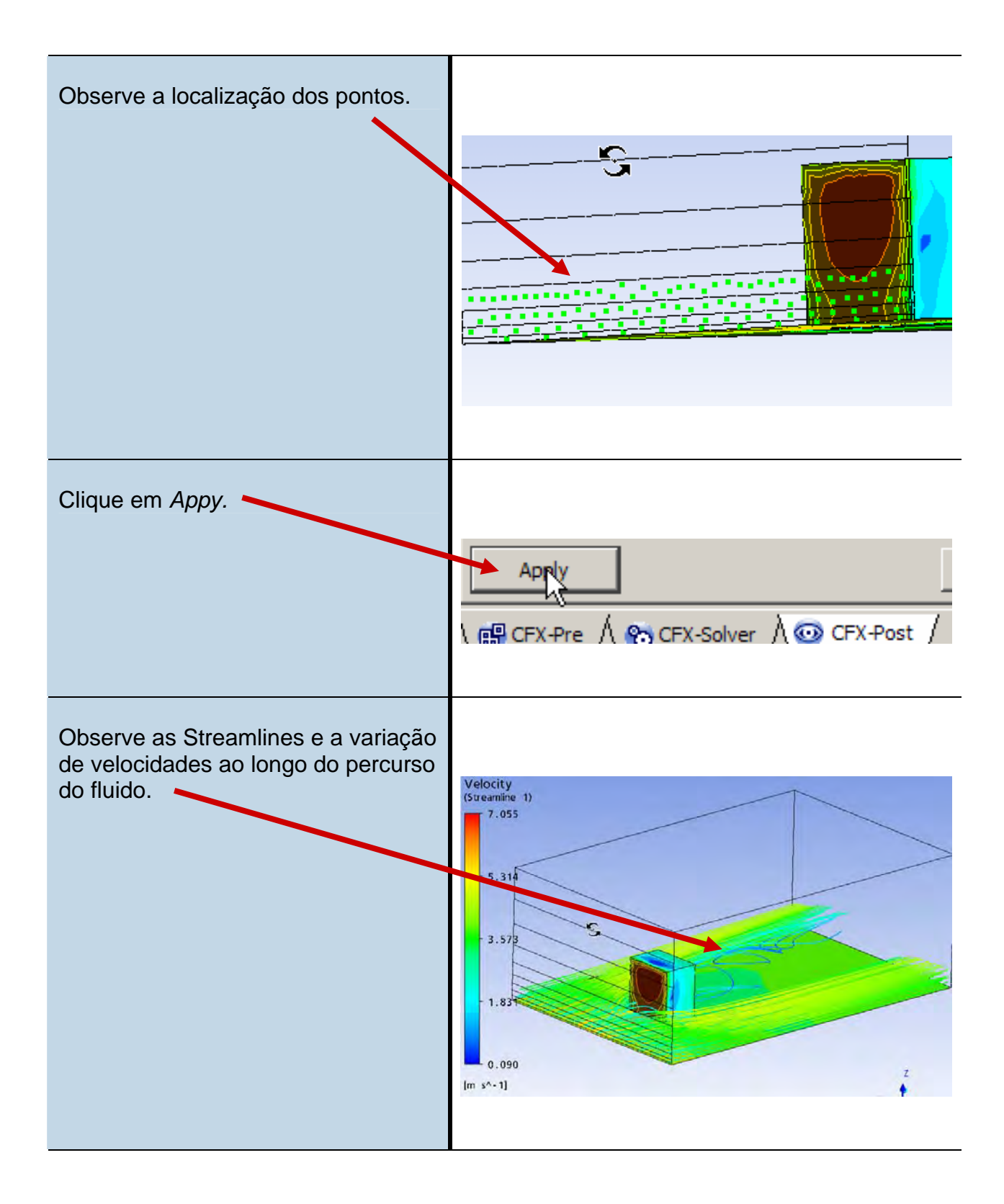

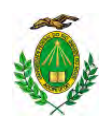

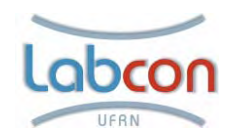

| A interface permite ouros tipos de<br>visualizações das Streamlines.<br>Edite-as e clique na janela Symbol. | Details of <b>Streamline 1</b>                                                                                                    |
|----------------------------------------------------------------------------------------------------|----------------------------------------------------------------------------------------------------|
|                                                                                                    | Draw Symbols   Min Time   -10 [s]   Max Time   10 [s]   Max Time   10 [s]   Interval   1 [s]   Symbol   Ball   Symbol Size   1.0     V Draw Streams   Stream Type   Line Width   2 |
| Em <i>Draw Streams – Stream Type,</i><br>escolha a opção <i>Ribbon.</i>                                     | ✓     Draw Streams       Stream Type     Line       Line     Line       Line     Tube       Ribbon     Note                                                                        |
| Clique em <i>Apply.</i>                                                                                     | Apply                                                                                                    |

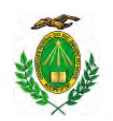

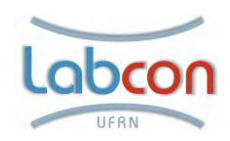

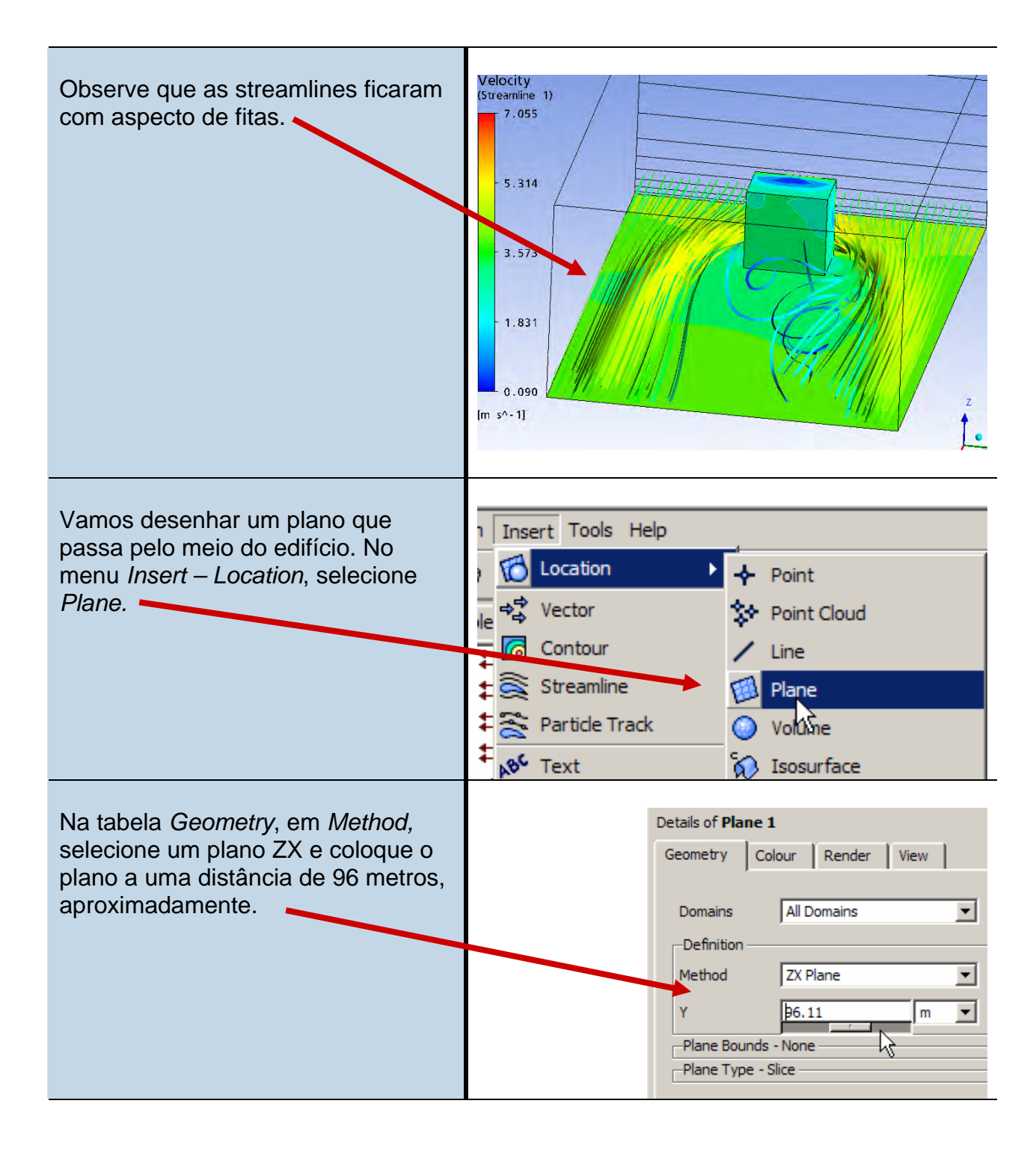

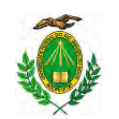

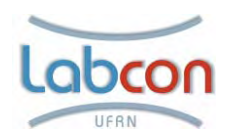

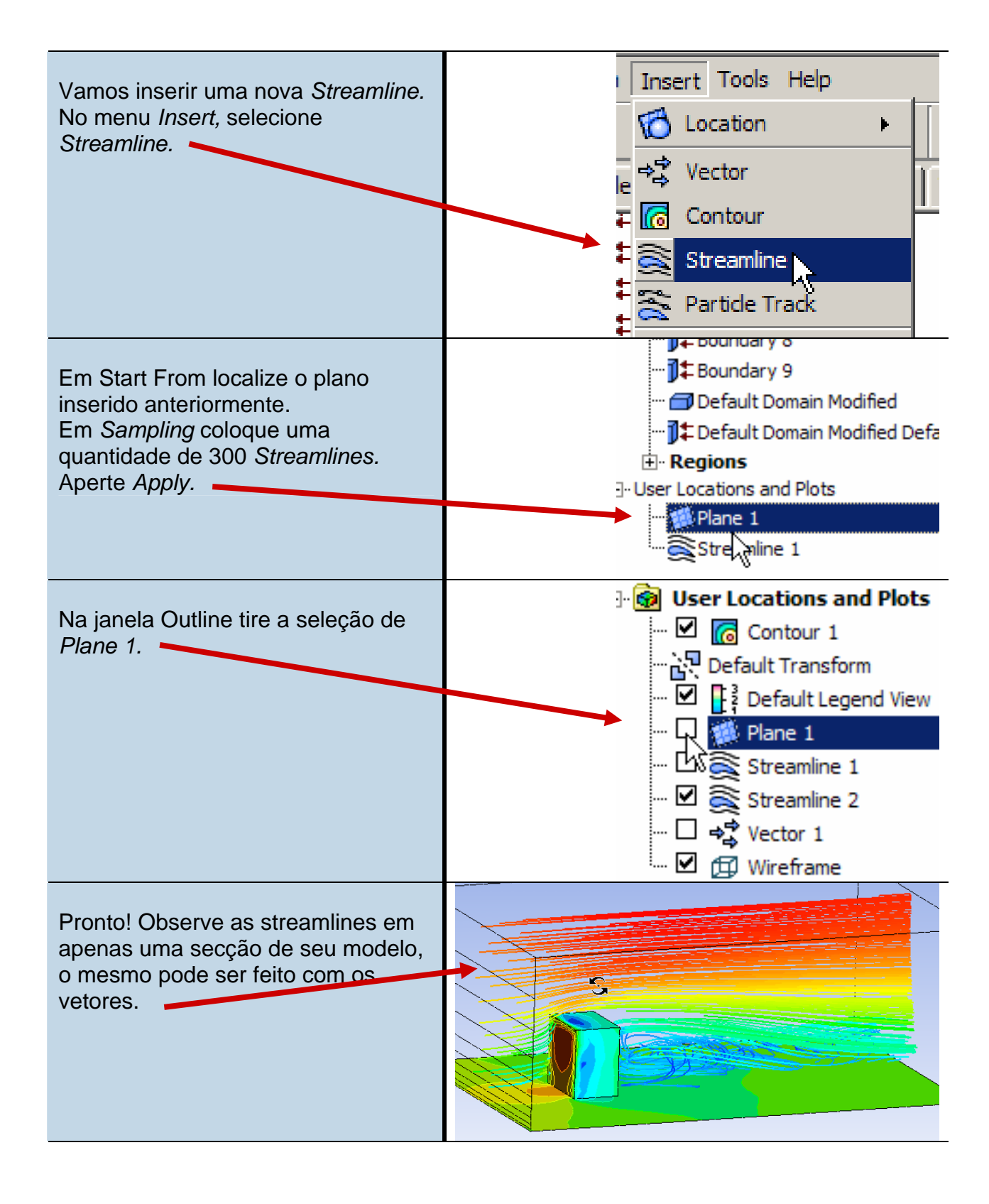

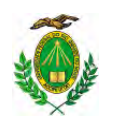

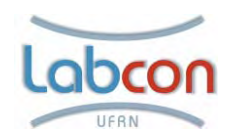

#### Bibliografia consultada

PEREIRA, Luís A, **Aspectos fundamentais do método dos elementos finitos**. PUCRS

SHAW, C. T., Using Computacional Fluid Dynamics. Prentice Hall, 1992

CFD on-line, disponível em: <a href="http://www.cfdonline.com">http://www.cfdonline.com</a>, acesso em: 16/07/2008. Ansys Workbench. Disponível em:

<a href="http://www.ansys.com/products/workbenchportal.asp">http://www.ansys.com/products/workbenchportal.asp</a> , acesso em 16/07/2008.